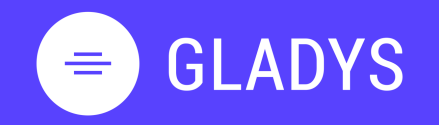

Log in My homepage My tasks My workspaces User settings Notification Log out

#### 2. WORKSPACE

Create a workspace Add member to workspace Communicate with your team Manage project notifications Create task and list of tasks Modify a task Build Gantt chart Add new view to workspace Design my custom view Add services to custom view Delete workspace

#### 3. CONTACT

Overview Add new contact

#### 4. TEAM

<u>Create a new team</u> <u>Add member to my team</u> <u>Share workspace with my team</u>

## **USER GUIDE**

# **GETTING STARTED**

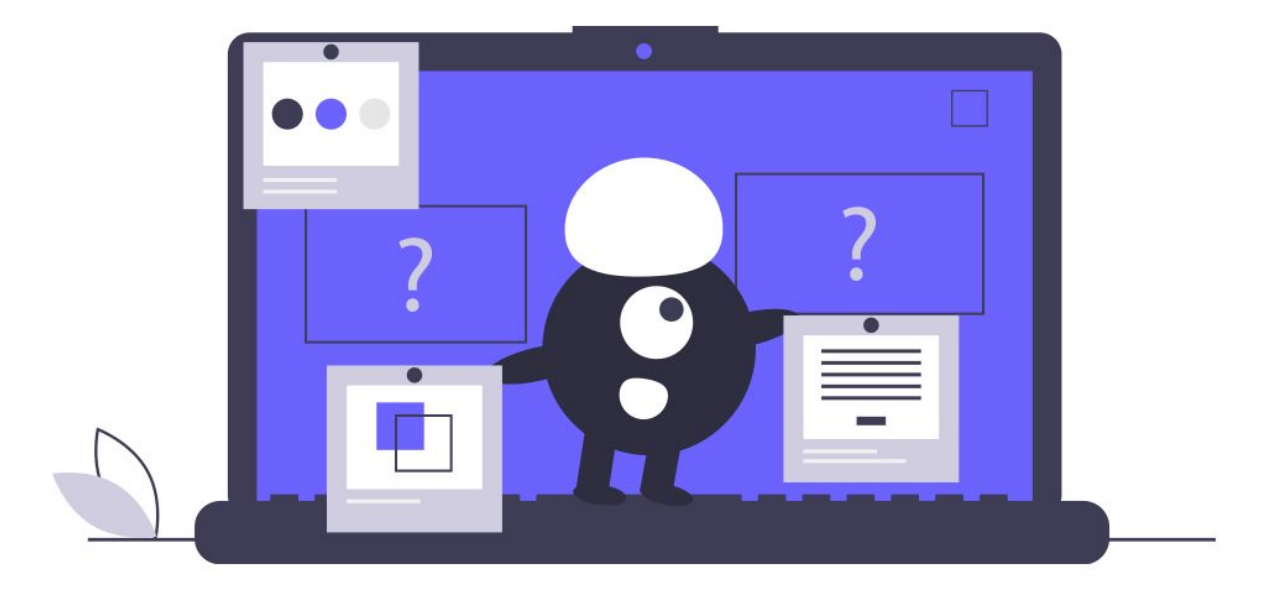

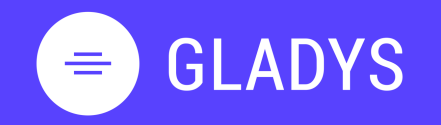

Log in My homepage My tasks My workspaces User settings Notification Log out

#### 2. WORKSPACE Create a workspace

Add member to workspace <u>Communicate with your team</u> <u>Manage project notifications</u> <u>Create task and list of tasks</u> <u>Modify a task</u> <u>Build Gantt chart</u> <u>Add new view to workspace</u> <u>Design my custom view</u> <u>Add services to custom view</u> <u>Delete workspace</u>

#### 3. CONTACT

Overview Add new contact

#### 4. TEAM

<u>Create a new team</u> <u>Add member to my team</u> <u>Share workspace with my team</u>

## Chapter 1.

# **OVERVIEW**

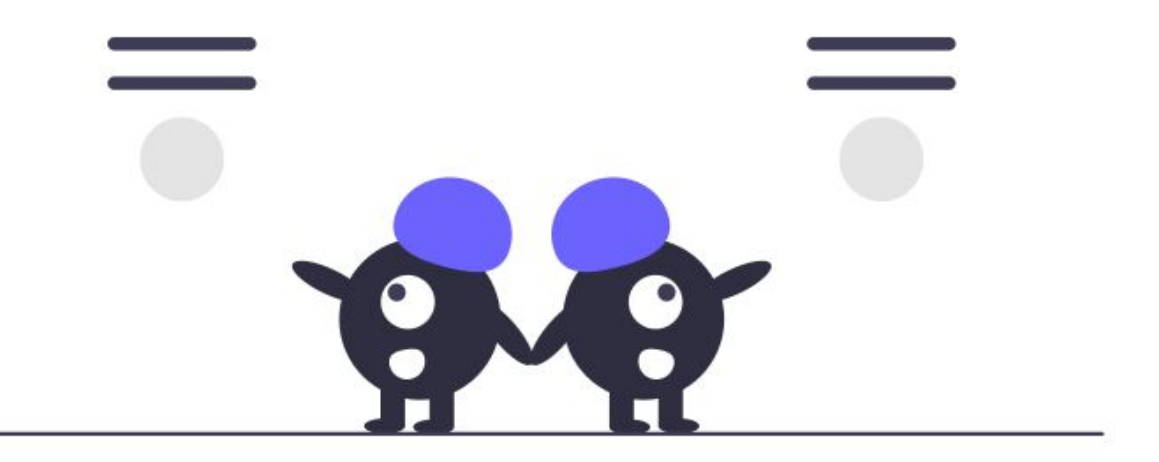

# = GLADYS

#### 1. USER PROFIL

Log in My homepage My tasks My workspaces User settings Notification Log out

#### 2. WORKSPACE

Create a workspace Add member to workspace Communicate with your team Manage project notifications Create task and list of tasks Modify a task Build Gantt chart Add new view to workspace Design my custom view Add services to custom view Delete workspace

#### 3. CONTACT

Overview Add new contact

#### 4. TEAM

<u>Create a new team</u> <u>Add member to my team</u> <u>Share workspace with my team</u>

#### Log in to Gladys

1. Go to gladys.com and click on login

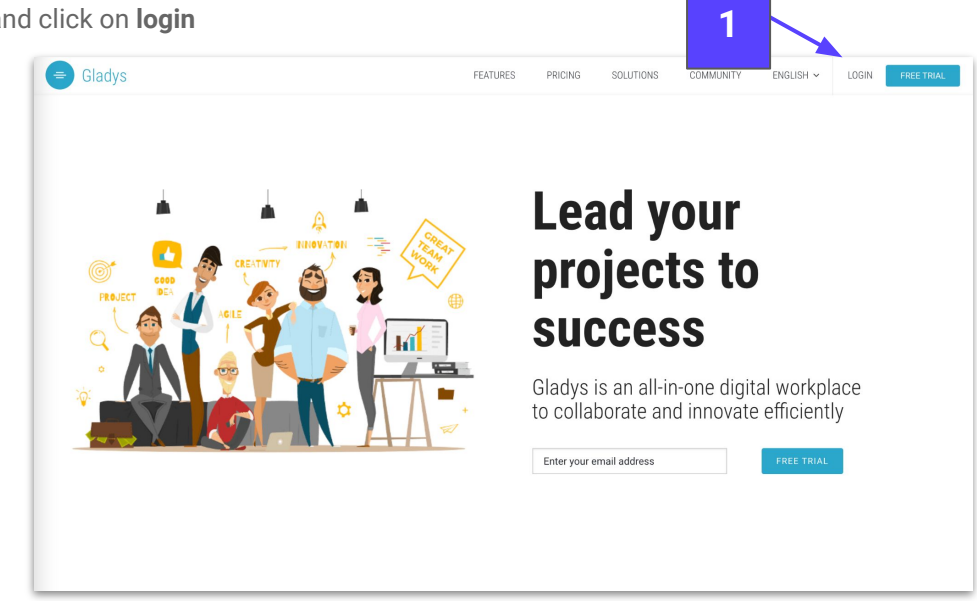

2. Enter your email address and your password

#### **Tip Gladys**

If you want to keep your session active, you can choose the box **Stay logged in** 

#### **Tip Gladys**

In case you don't remind your password, click on "**Forgot your password**" and follow the recovery process to get a temporary one.

#### Tip Gladys

Log in to Gladys in **one click**, use the **Google** or **LinkedIn** authentication

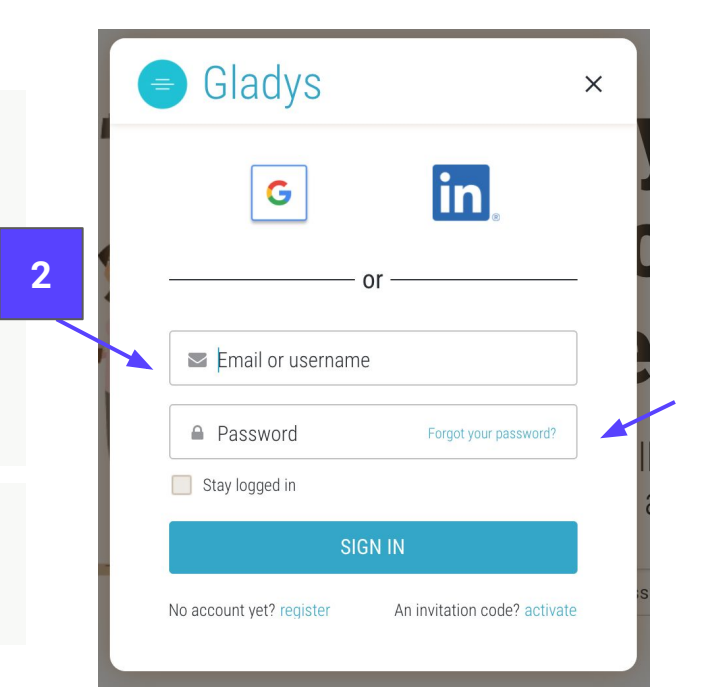

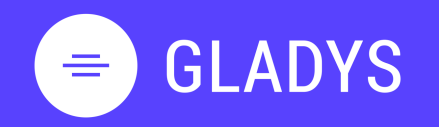

Log in My homepage My tasks My workspaces User settings Notification Log out

2. WORKSPACE <u>Create a workspace</u> <u>Add member to workspace</u> <u>Communicate with your team</u> <u>Manage project notifications</u> <u>Create task and list of tasks</u> <u>Modify a task</u> <u>Build Gantt chart</u> <u>Add new view to workspace</u> <u>Design my custom view</u> <u>Add services to custom view</u> <u>Delete workspace</u>

#### 3. CONTACT

Overview Add new contact

4. TEAM

<u>Create a new team</u> <u>Add member to my team</u> <u>Share workspace with my team</u>

#### My homepage

The homepage is splitted into 4 parts :

- 1. The **main menu**, it appears when you click on the icon  $\equiv$ . Then, you can navigate between your workspaces, contacts, teams and calendar
- 2. Header contains all useful tools (search bar, bookmarks, chat), the contextual action menu and views
- 3. Main page is where to find workspaces and tasks
- 4. Contextual panel displays sharing setting, team members and options (filter, view mode..)

| 🗊 Gladys TUTORIEL                                       | 4⊪ © > ●                             |            |                           |              | * @           |                 |
|---------------------------------------------------------|--------------------------------------|------------|---------------------------|--------------|---------------|-----------------|
| CLADYS ACADEMIE  C. O Mes espaces de travail  Tous      | Gladys TUTORIEL                      | 2          |                           |              | + NOUVEL ESPA | CE DE TRAVAIL   |
| 🕥 🔳 Projet tutotiel                                     | MES TÂCHES                           |            | Toutes mes tâc            | ches 🗸       |               | <b>∷</b> ≣×≪    |
| () Mon 1er projet                                       | Afficher 10 🗸 tâches                 |            |                           | Reche        | ercher:       |                 |
| <ul> <li>Mon annuaire</li> <li>Æ Mes équipes</li> </ul> | ESPACE DE TRAVAIL 💠 OBJET            | ¢ STATUT ¢ | % 0                       | DATE DE DÉ 🗢 | DATE DE 🗢     | PRIORITÉ        |
| ➢ ඕ Mon agenda                                          | Mon 1er projet Ma 1ère tâche         | À FAIRE    | 0%                        | 20/09/2021   | 20/09/2021    | CHAUD           |
|                                                         | Projet tutotiel Création de tutoriel | À FAIRE    | 0%                        |              |               |                 |
| 1                                                       |                                      | 3          |                           |              | Тои           | tes les tâches  |
|                                                         | MES ESPACES DE TRAVAIL               |            |                           |              |               |                 |
|                                                         | Mon 1er projet Projet                | tutotiel   | Nouve<br>espac<br>travail | el<br>e de   |               |                 |
|                                                         |                                      |            |                           |              | Tous les esp  | aces de traveit |

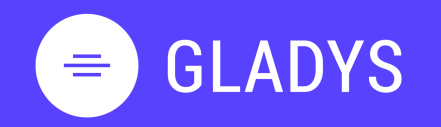

Log in My homepage My tasks My workspaces User settings Notification Log out

2. WORKSPACE

Create a workspace Add member to workspace Communicate with your team Manage project notifications Create task and list of tasks Modify a task Build Gantt chart Add new view to workspace Design my custom view Add services to custom view Delete workspace

3. CONTACT

Overview Add new contact

4. TEAM

<u>Create a new team</u> <u>Add member to my team</u> <u>Share workspace with my team</u>

#### Navigate with the menu panel

The main menu allows you to navigate through Gladys :

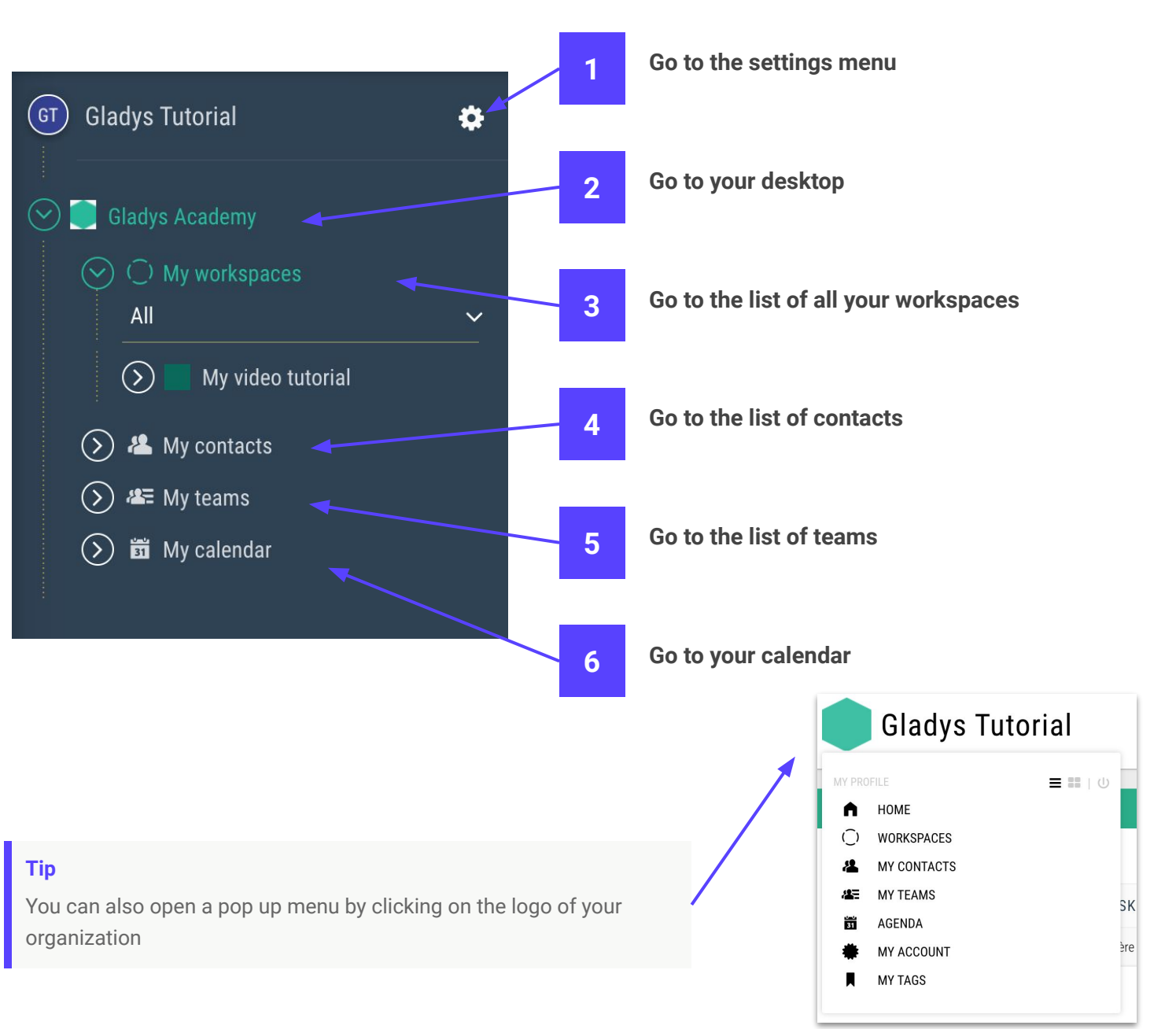

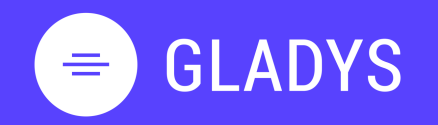

1. USER PROFIL Log in

My homepage My tasks My workspaces User settings Notification Log out

#### 2. WORKSPACE

Create a workspace Add member to workspace Communicate with your team Manage project notifications Create task and list of tasks Modify a task Build Gantt chart Add new view to workspace Design my custom view Add services to custom view Delete workspace

#### 3. CONTACT

Overview Add new contact

#### 4. TEAM

<u>Create a new team</u> <u>Add member to my team</u> <u>Share workspace with my team</u>

#### How to use My tasks?

The section My Tasks displays all the tasks assigned to you in the different workspaces.

- 1. When you hover over the section, icons appear allowing you to:
  - 1.1. Switch display mode between list and card view
  - 1.2. Open the section in fullscreen mode
  - 1.3. Go to the setting menu
- 2. Use the smart filter to display task overdue, next week task and more

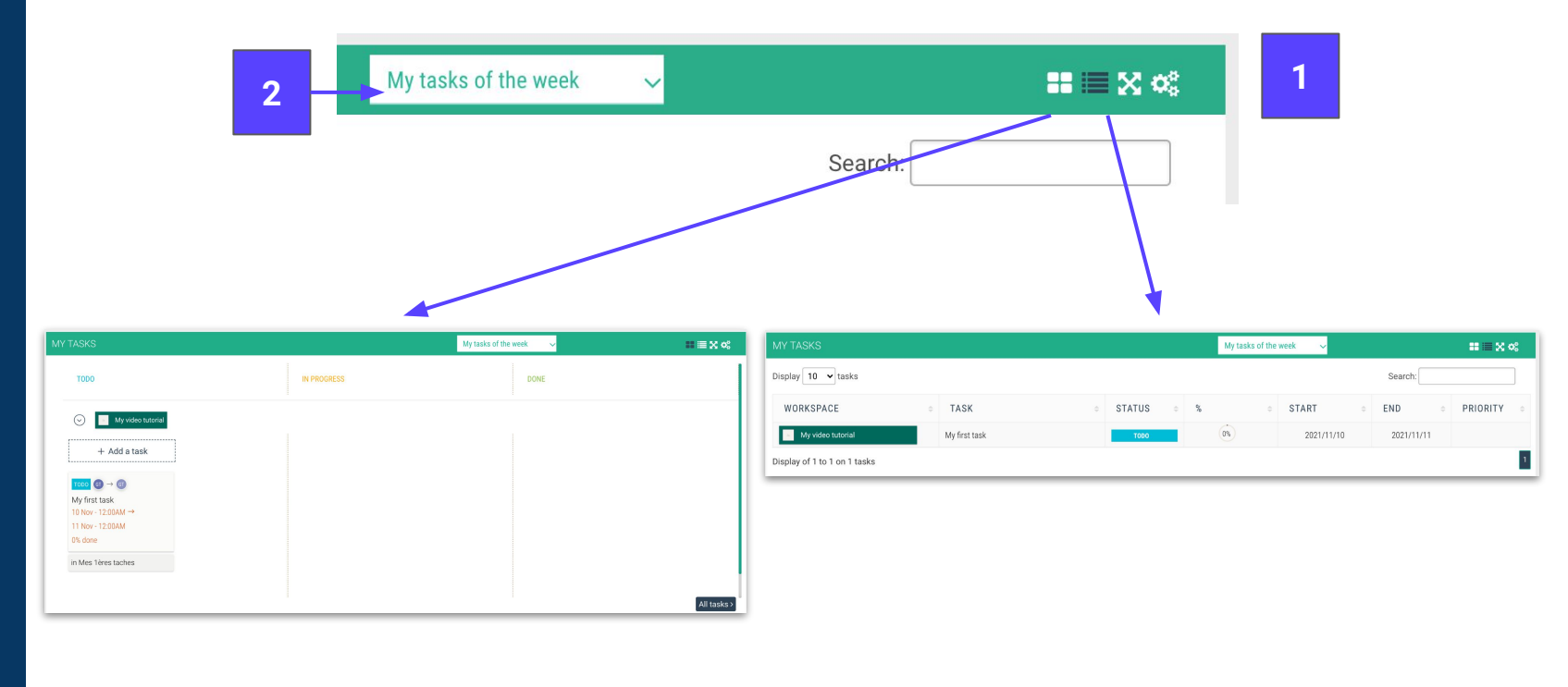

#### Tip Gladys

You can resize the section by clicking on the window corner

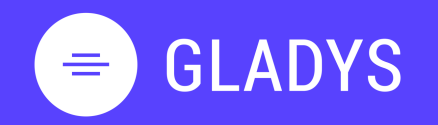

Log in My homepage My tasks My workspaces User settings Notification Log out

2. WORKSPACE

Create a workspace Add member to workspace Communicate with your team Manage project notifications Create task and list of tasks Modify a task Build Gantt chart Add new view to workspace Design my custom view Add services to custom view Delete workspace

3. CONTACT

Overview Add new contact

#### 4. TEAM

<u>Create a new team</u> <u>Add member to my team</u> <u>Share workspace with my team</u>

#### How to use My workspaces ?

The section **My workspaces** displays all the workspaces shared with you.

- 1. When you hover over the section, icons appear allowing you to:
  - 1.1. Switch display mode between list and card view
  - 1.2. Open the section in fullscreen mode
  - 1.3. Go to the setting menu

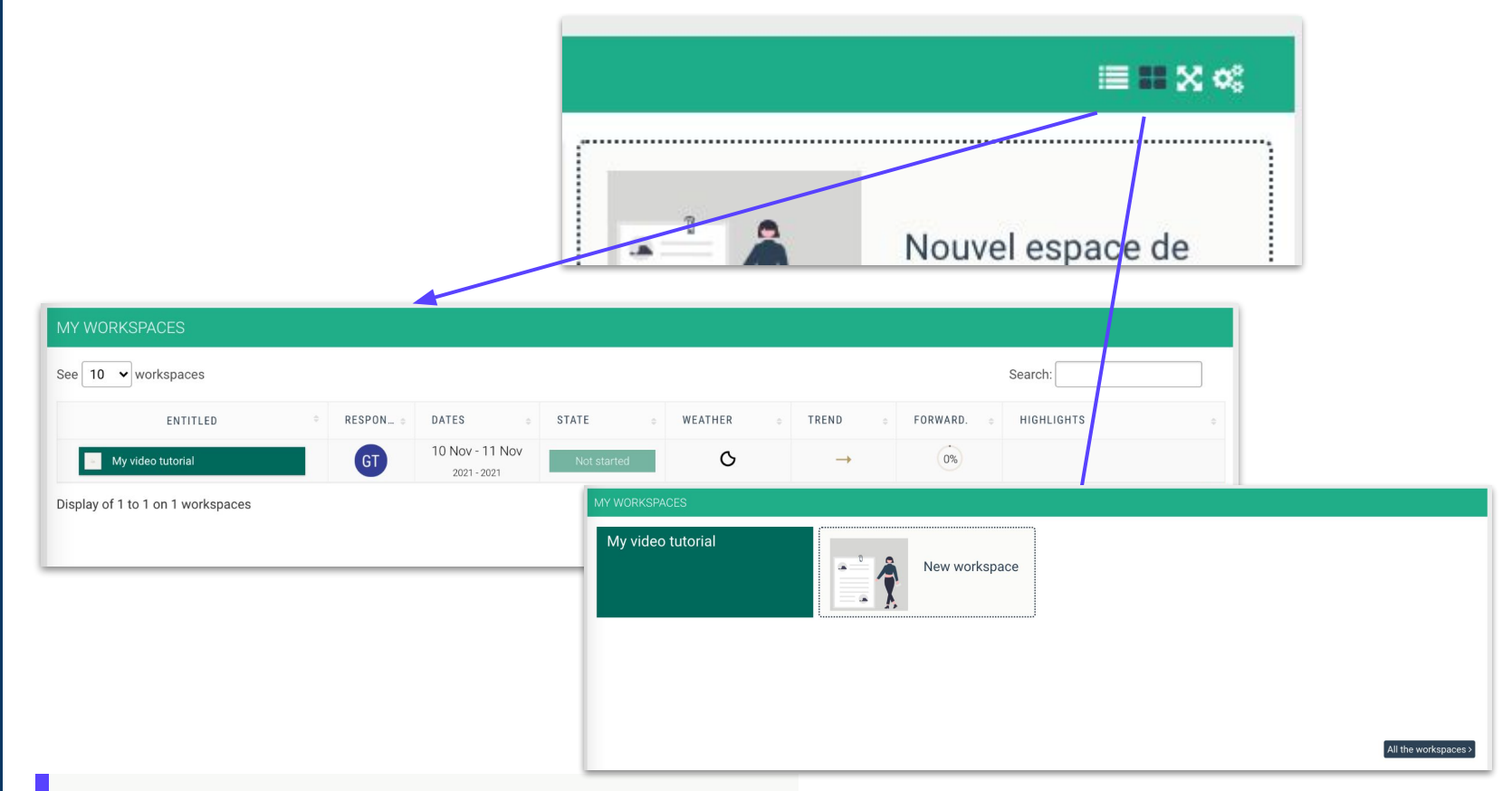

#### **Tip Gladys**

You can resize the section by clicking on the window corner

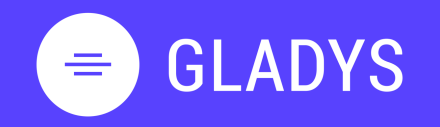

1. USER PROFIL Log in

My homepage My tasks My workspaces User settings Notification Log out

2. WORKSPACE

Create a workspace Add member to workspace Communicate with your team Manage project notifications Create task and list of tasks Modify a task Build Gantt chart Add new view to workspace Design my custom view Add services to custom view Delete workspace

- 3. CONTACT Overview Add new contact
- 4. TEAM

<u>Create a new team</u> <u>Add member to my team</u> <u>Share workspace with my team</u>

#### User profile settings

2.

- 1. Open the main menu by clicking on the icon  $\equiv$ 
  - Click on 🔅 to open the setting menu
- 3. Select "My profile" to access to your user settings
  - a. Modify firstname, lastname and username
  - b. Change your avatar
  - c. Change your password
  - d. Add an address if you want to get located

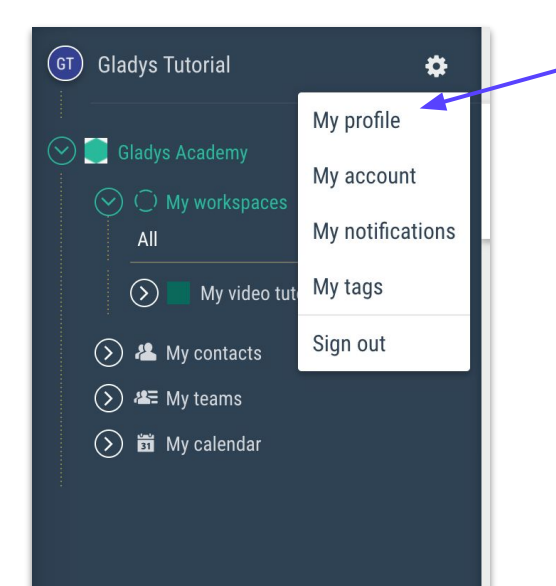

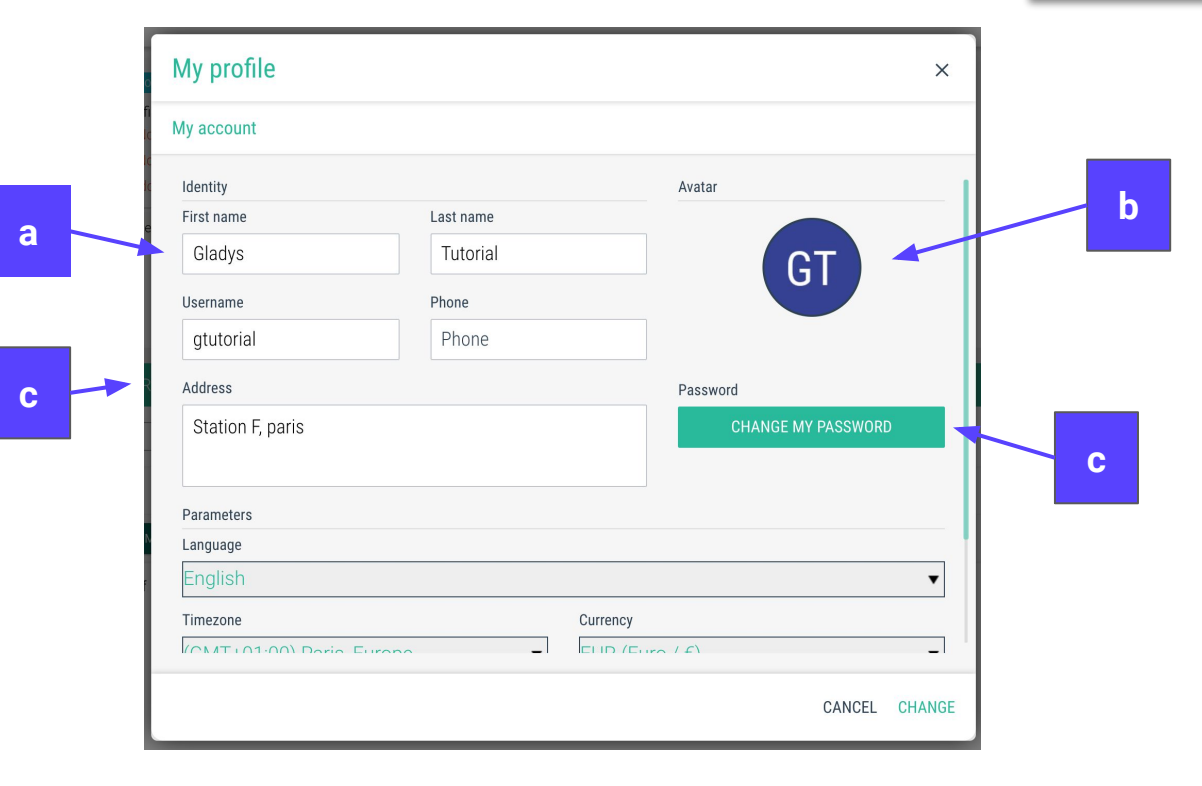

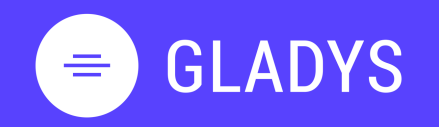

My homepage My tasks My workspaces User settings Notification Log out

#### 2. WORKSPACE

Create a workspace Add member to workspace Communicate with your team Manage project notifications Create task and list of tasks Modify a task Build Gantt chart Add new view to workspace Design my custom view Add services to custom view Delete workspace

#### 3. CONTACT

Overview Add new contact

#### 4. TEAM

<u>Create a new team</u> <u>Add member to my team</u> <u>Share workspace with my team</u>

#### Manage the notifications

- 1. Open the main menu by clicking on the icon
- 2. Click on 🔅 to open the setting menu
- 3. Select My notifications to access the settings menu
  - a. Choose if you want to receive email notifications
  - b. Select the frequency : Direct or recap

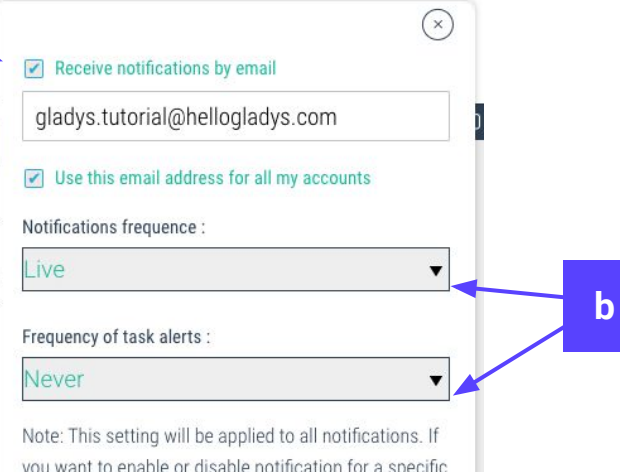

you want to enable or disable notification for a specific sphere, you can manage the notification settings by using the sphere menu.

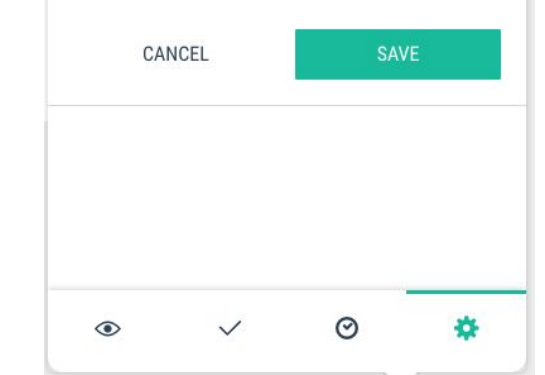

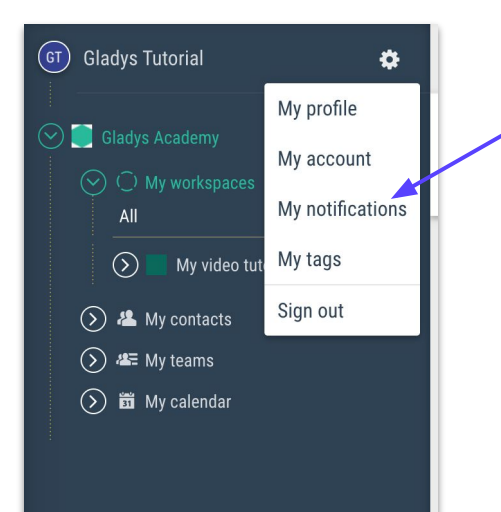

#### Tip Gladys

Ξ

Looking for a good start, you can use this settings "Daily recap" with "All days" and you will receive only 2 emails from Gladys.

#### **Tip Gladys**

No more email from Gladys, then, unbox the option to receive notification by email

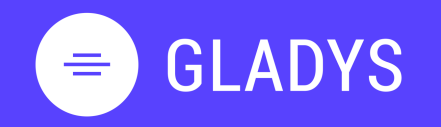

- 1. **USER PROFIL** 
  - Log in My homepage My tasks My workspaces User settings **Notification** Log out
- WORKSPACE 2.

Create a workspace Add member to workspace Communicate with your team Manage project notifications Create task and list of tasks Modify a task **Build Gantt chart** Add new view to workspace Design my custom view Add services to custom view Delete workspace

CONTACT 3.

> <u>Overview</u> Add new contact

TEAM 4.

> Create a new team Add member to my team Share workspace with my team

#### How to log out of Gladys

- Open the main menu by clicking on the icon  $\equiv$ 1.
- Click on 🔅 to open the setting menu 2.
- Click on "Sign out" to leave the platform 3.

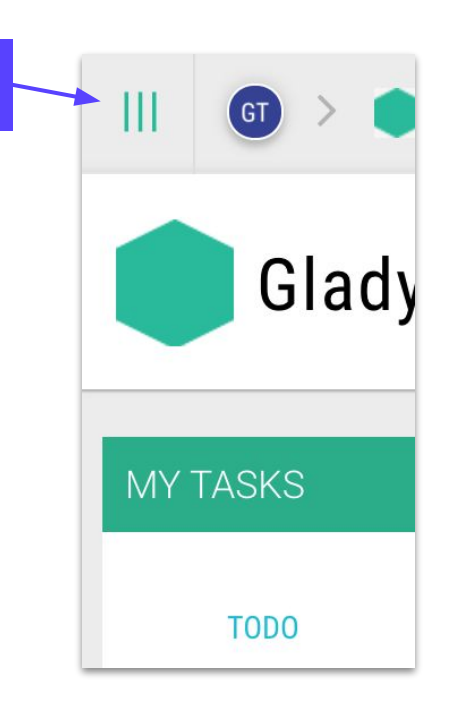

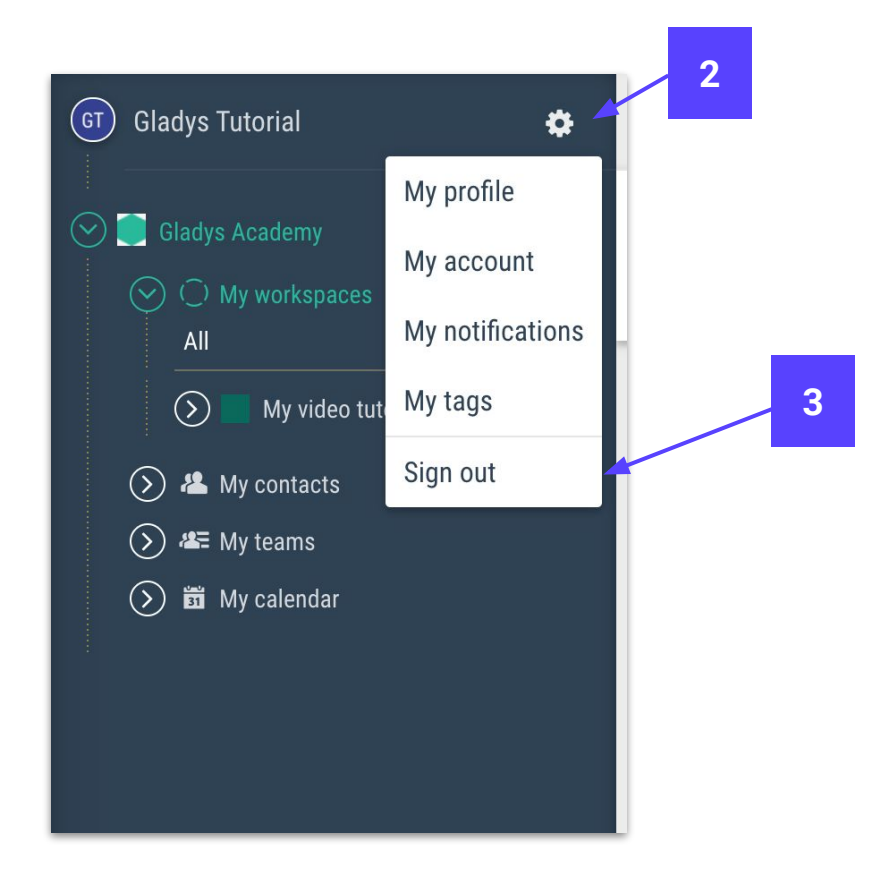

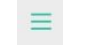

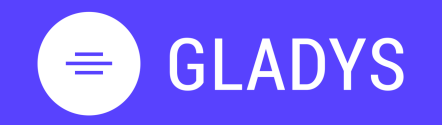

Log in My homepage My tasks My workspaces User settings Notification Log out

#### 2. WORKSPACE Create a workspace

Add member to workspace <u>Communicate with your team</u> <u>Manage project notifications</u> <u>Create task and list of tasks</u> <u>Modify a task</u> <u>Build Gantt chart</u> <u>Add new view to workspace</u> <u>Design my custom view</u> <u>Add services to custom view</u> <u>Delete workspace</u>

#### 3. CONTACT

Overview Add new contact

#### 4. TEAM

<u>Create a new team</u> <u>Add member to my team</u> <u>Share workspace with my team</u>

## Chapter 2.

# WORKSPACE

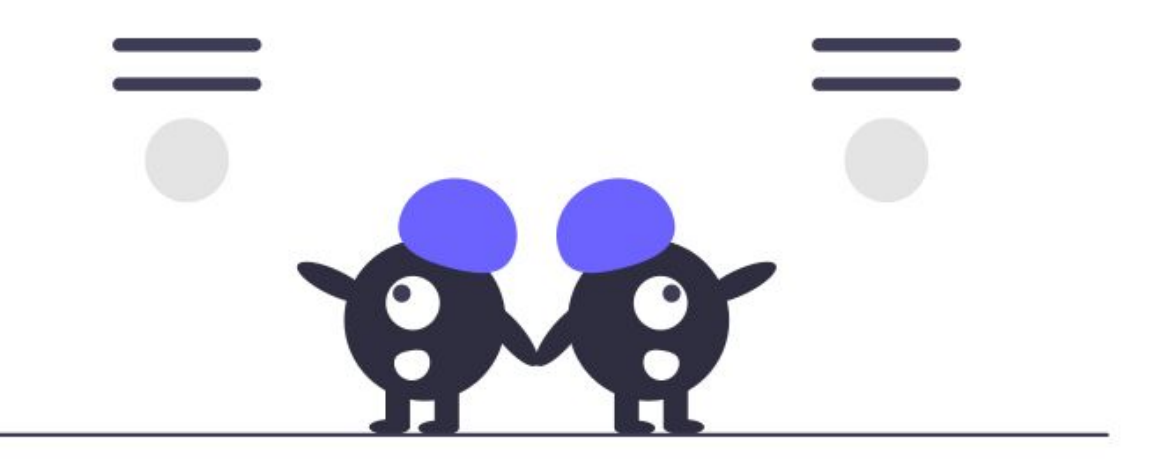

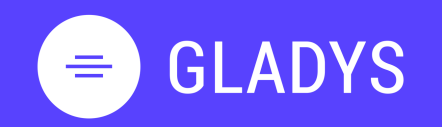

Log in My homepage My tasks My workspaces User settings Notification Log out

#### 2. WORKSPACE Create a workspace

Add member to workspace Communicate with your team Manage project notifications Create task and list of tasks Modify a task Build Gantt chart Add new view to workspace Design my custom view Add services to custom view Delete workspace

#### 3. CONTACT

Overview Add new contact

#### 4. TEAM

<u>Create a new team</u> <u>Add member to my team</u> <u>Share workspace with my team</u>

#### How to create my first workspace?

1. Go to the homepage and click on + ADD WORKSPACE

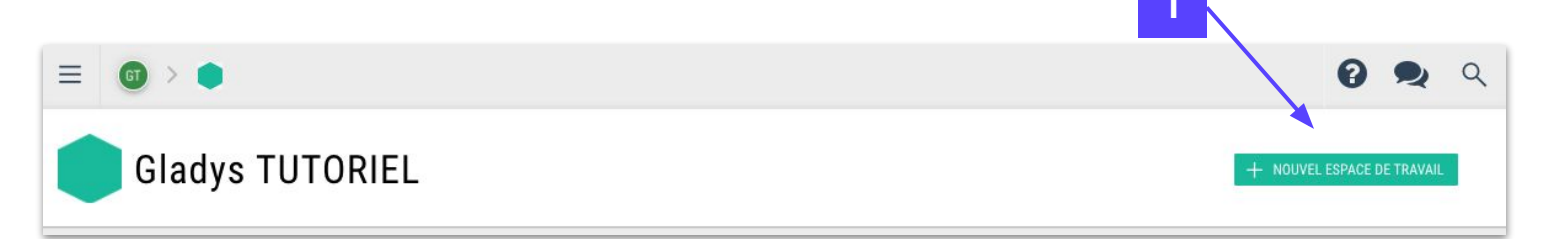

- 2. Enter the name of your workspace
- 3. Select one of the model
- 4. Click on **CREATE**

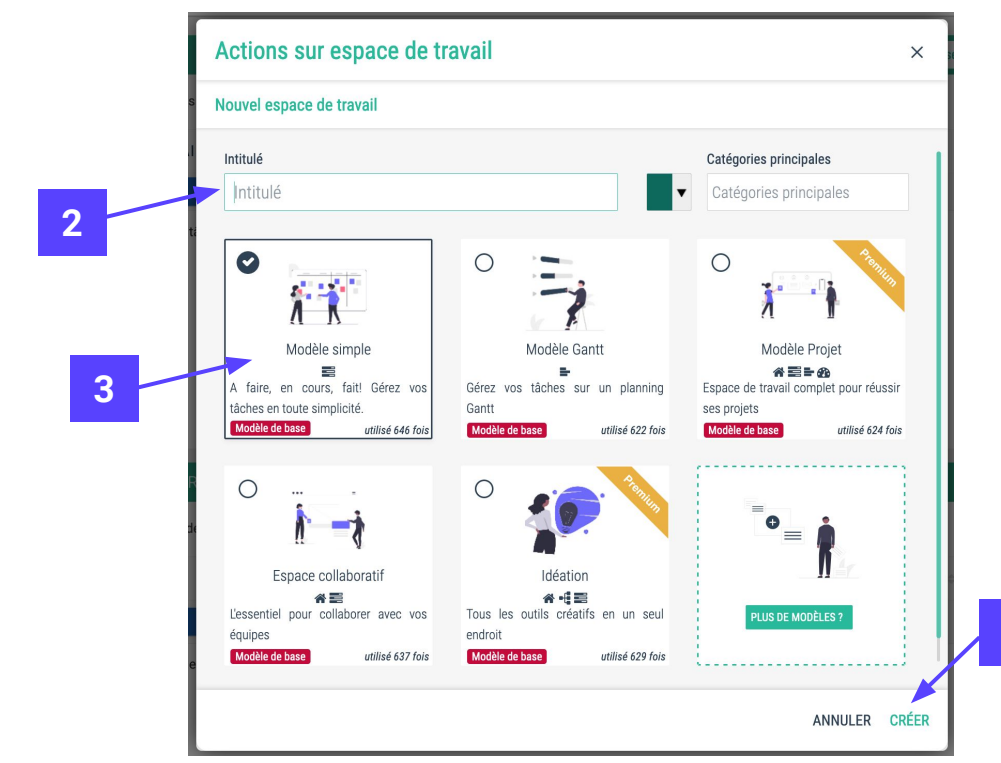

#### **Tip Gladys**

If you use portfolio management, you can choose directly your portfolio at the creation.

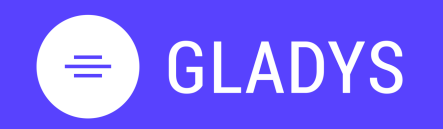

1. **USER PROFIL** Loa in My homepage My tasks My workspaces User settings **Notification** Log out

WORKSPACE 2.

> Create a workspace Add member to workspace Communicate with your team Manage project notifications Create task and list of tasks Modify a task **Build Gantt chart** Add new view to workspace Design my custom view Add services to custom view Delete workspace

CONTACT 3.

> <u>Overview</u> Add new contact

TEAM 4.

> Create a new team Add member to my team Share workspace with my team

#### How to add a team member to my workspace?

1.

Open the contextual panel **Q** and click on **+** of the section **Team** 

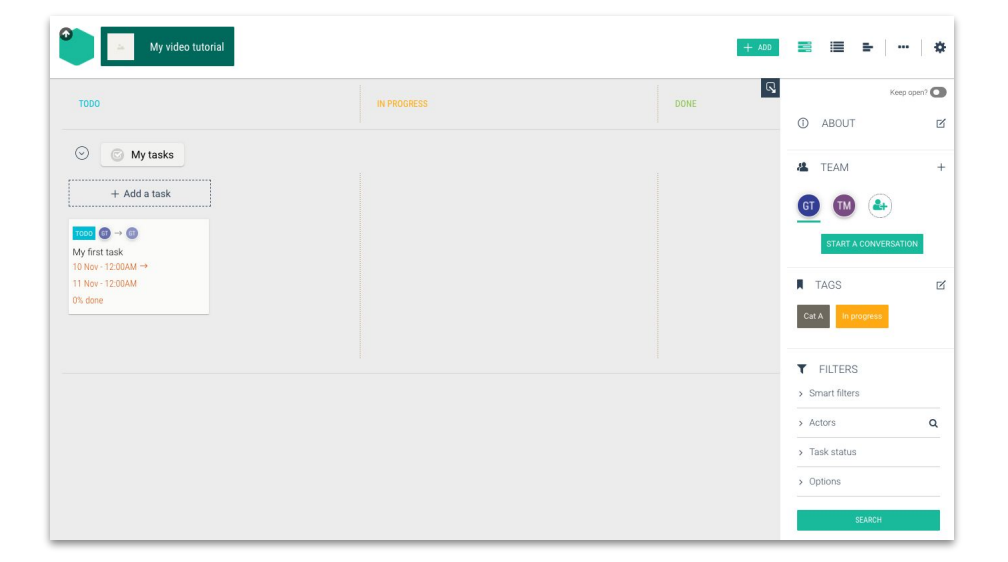

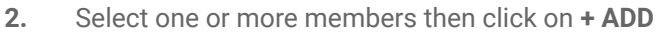

Select the right for the project and click on + ADD 3.

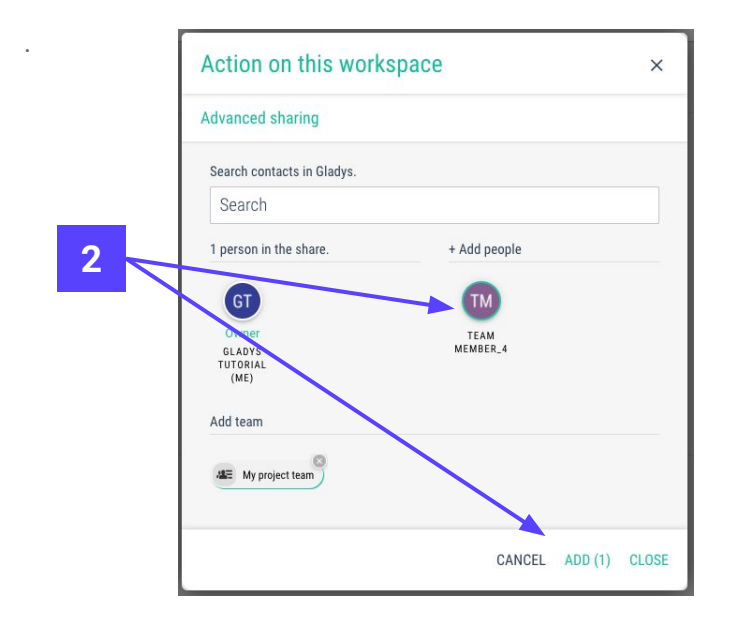

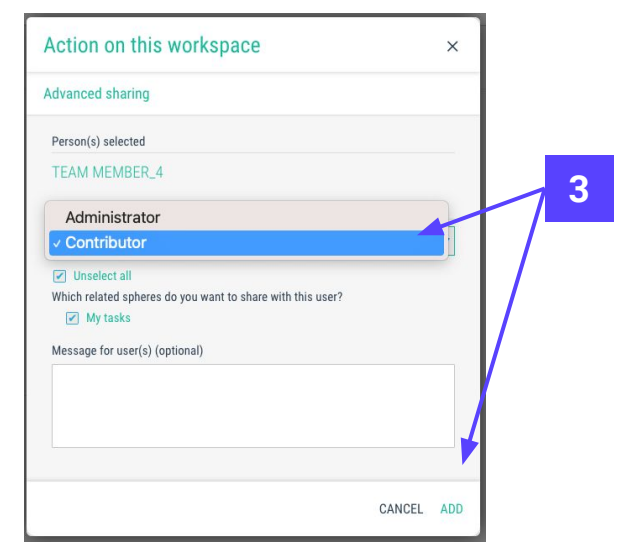

12

TEAM

+

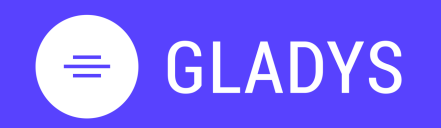

1. USER PROFIL Log in

My homepage My tasks My workspaces User settings Notification Log out

#### 2. WORKSPACE

Create a workspace Add member to workspace Communicate with your team Manage project notifications Create task and list of tasks Modify a task Build Gantt chart Add new view to workspace Design my custom view Add services to custom view Delete workspace

#### 3. CONTACT

Overview Add new contact

#### 4. TEAM

<u>Create a new team</u> <u>Add member to my team</u> <u>Share workspace with my team</u>

#### How to chat with my team?

Gladys allows you to discuss on a simple chat tool :

- 1. Open the contextual panel and click on Start a conversation
- 2. Write your message then send it 🚀

Your messages can use files, emojis

You can **search** for information inside the thread by clicking on q

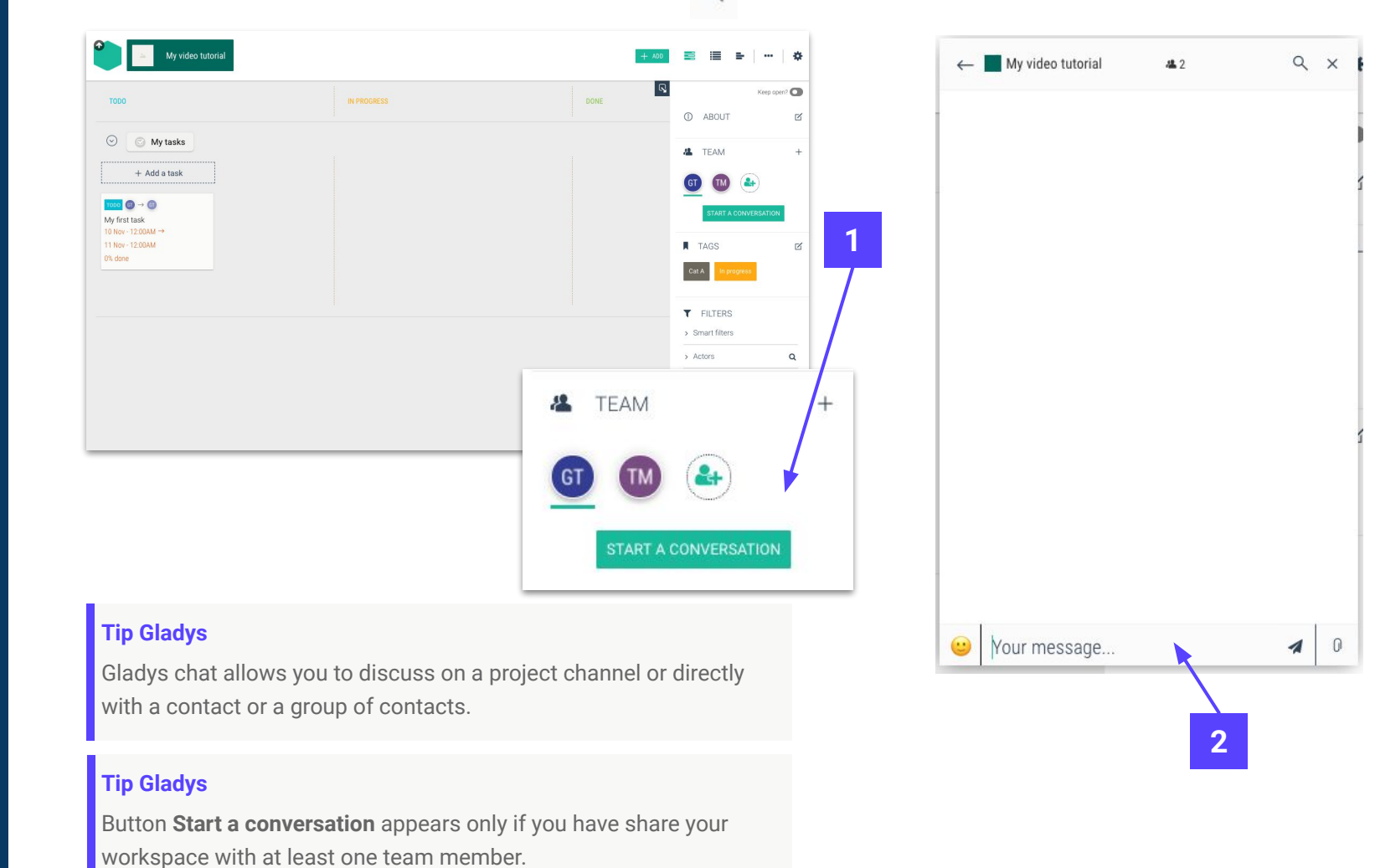

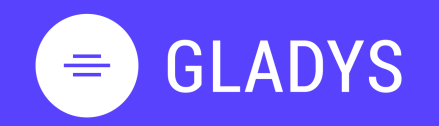

Log in My homepage My tasks My workspaces User settings Notification Log out

2. WORKSPACE

Create a workspace Add member to workspace Communicate with your team Manage project notifications Create task and list of tasks Modify a task Build Gantt chart Add new view to workspace Design my custom view Add services to custom view Delete workspace

3. CONTACT

Overview Add new contact

4. TEAM

<u>Create a new team</u> <u>Add member to my team</u> <u>Share workspace with my team</u>

#### How to manage my project notifications?

Project notifications allows you to stay informed on the task to be done or things that have been modified.

- 1) Access to the notifications panel at the bottom right of the screen
- 2) Select the setting tab
- 3) You can choose if you want to receive notifications from this workspace
- 4) You can choose if you want to receive recap notifications
- 5) If you plan to work on the gantt chart or think that is going to generate a lot of notifications, you can disable the notifications system during the operation.

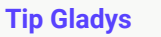

The last section "Sending notifications" is available only for the Administrators of the workspace.

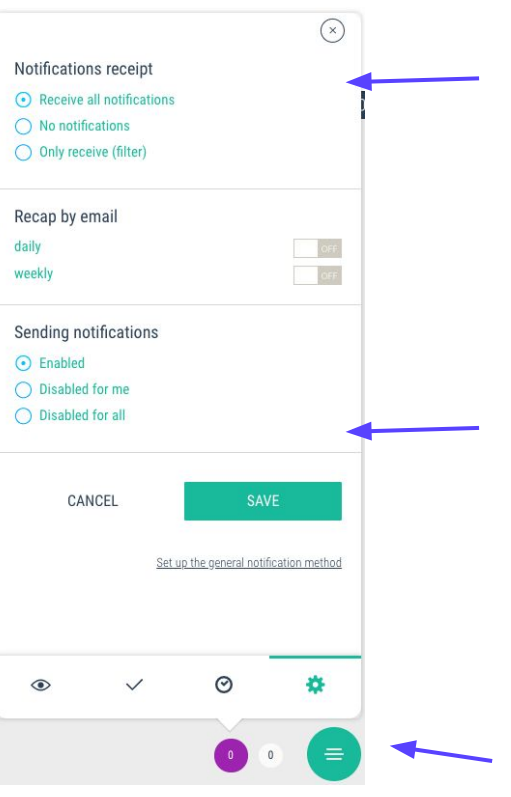

© Gladys.com

# REPÈRES 🗹

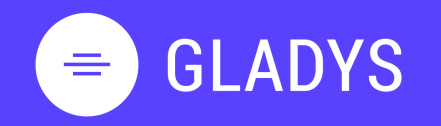

1. USER PROFIL Log in My homepage My tasks My workspaces User settings Notification Log out

#### 2. WORKSPACE <u>Create a workspace</u> <u>Add member to workspace</u> <u>Communicate with your team</u> <u>Manage project notifications</u> <u>Create task and list of tasks</u> <u>Modify a task</u> <u>Build Gantt chart</u> <u>Add new view to workspace</u> <u>Design my custom view</u> <u>Add services to custom view</u> <u>Delete workspace</u>

#### 3. CONTACT

Overview Add new contact

#### 4. TEAM

<u>Create a new team</u> <u>Add member to my team</u> <u>Share workspace with my team</u>

#### How to create my first task

- 1. Go to the Kanban view 🚍 or Board view 🔲 in your workspace.
- 2. Click on Add task directly in the column

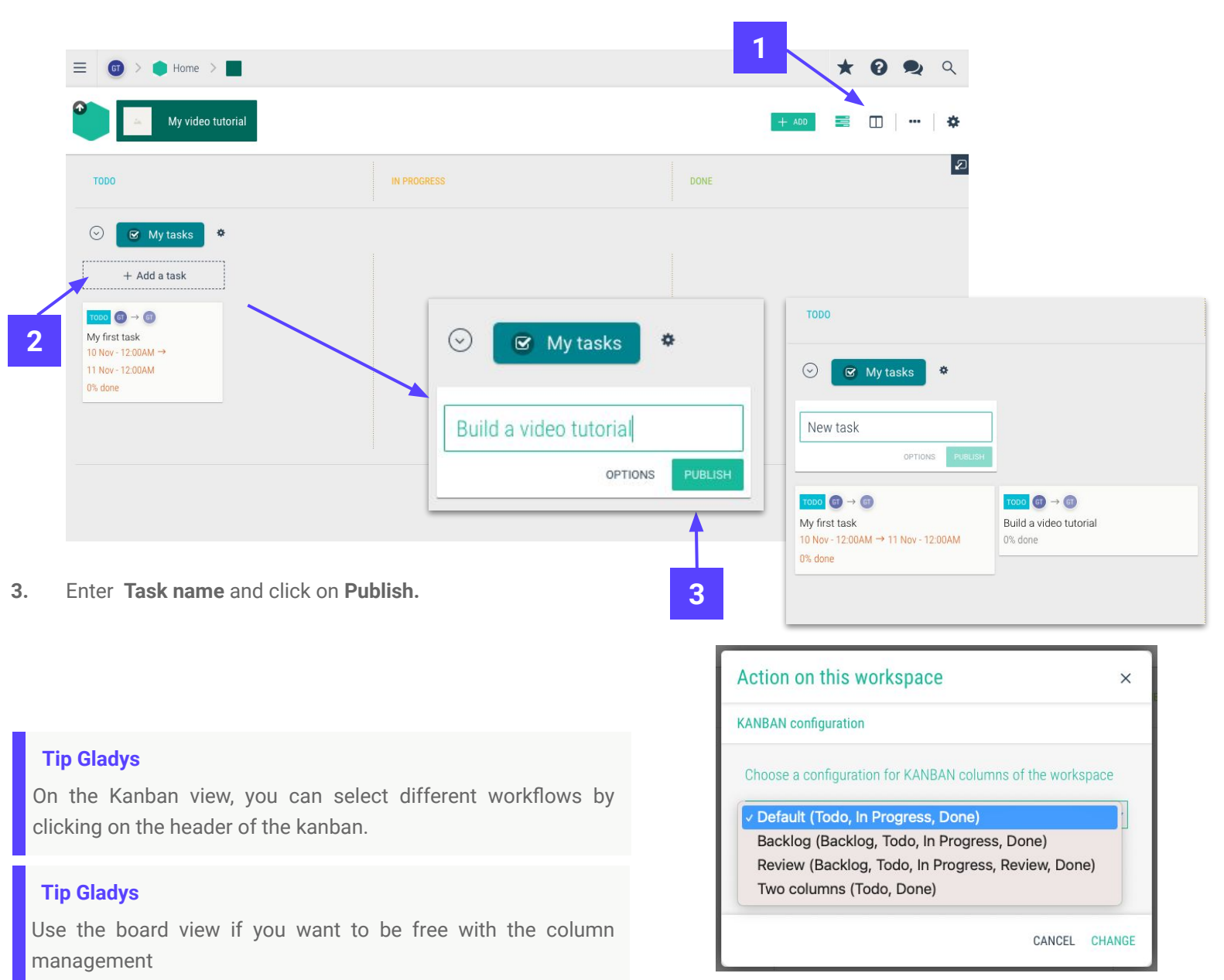

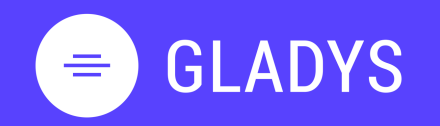

- 1. USER PROFIL
  - Log in My homepage My tasks My workspaces User settings Notification Log out
- 2. WORKSPACE

Create a workspace Add member to workspace Communicate with your team Manage project notifications Create task and list of tasks Modify a task Build Gantt chart Add new view to workspace Design my custom view Add services to custom view Delete workspace

3. CONTACT

Overview Add new contact

4. TEAM

<u>Create a new team</u> <u>Add member to my team</u> <u>Share workspace with my team</u>

#### How to modify my task?

1. Click on the icon 🥑

- 2. Fill up the detail description of your task in the different sections :
  - a. Section Illustration and Description to describe in detail your task
  - b. Section Files attached to add documents to your task
  - c. Section Planification to set up start and end date
  - d. Section Subtasks to add subtask to your main task
  - e. Section **Actors** to assign the task and sub-task
  - f. Section **Reporting** to inform the progress and the time consumed on the task

| Tin | Clady | • |
|-----|-------|---|
| пр  | Glauy | 5 |

If you do not find the member to assign your task, you can still use the search by clicking on the icon **Q** 

Do not forget to **Post** your modifications, otherwise you task will stay in **draft mode.** 

| My video tutorial | 🕑 My tasks            |                                       |        |             | ×    |
|-------------------|-----------------------|---------------------------------------|--------|-------------|------|
| TODO GT me (+1)   |                       |                                       |        | 17 November | ۲    |
| ATTACHMENTS       |                       | <b>Choose a file or drag it here.</b> |        |             | +    |
| PLANNING          |                       |                                       |        |             |      |
| START DATE        | END DATE              | CHARGE (DAY(S))                       | COLOUR |             |      |
| 2021/11/10 00:00  | 2021/11/11 00:00      |                                       | T      |             |      |
| BUDGET            | CURRENCY              |                                       |        |             |      |
|                   | EUR (€) ▼             |                                       |        |             |      |
| SUBTASKS          |                       |                                       |        |             |      |
|                   |                       | + My new subtask                      |        |             |      |
|                   |                       |                                       |        |             |      |
| CO-WORKERS % EST  | IMATE OCCUPATION RATE |                                       |        |             |      |
| GT                |                       |                                       |        |             | Q    |
| Remove all actors |                       |                                       |        |             |      |
| O                 |                       |                                       |        | CANCEL      | POST |

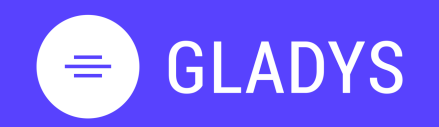

- 1. USER PROFIL
  - Log in My homepage My tasks My workspaces User settings Notification Log out
- 2. WORKSPACE Create a workspace
  - Add member to workspace Communicate with your team Manage project notifications Create task and list of tasks Modify a task Build Gantt chart Add new view to workspace Design my custom view Add services to custom view Delete workspace
- 3. CONTACT

Overview Add new contact

4. TEAM

<u>Create a new team</u> <u>Add member to my team</u> <u>Share workspace with my team</u>

#### How do i create a Gantt chart?

Click on Add task

2.

5.

1. Go to the Gantt view by clicking on the icon

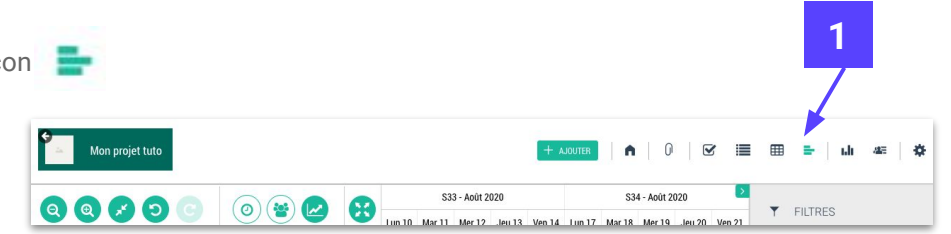

 Image: Constraint of the second second se

3. Enter the **Task name** then hit **Enter**.

|   |  | 00000 |                              |               |     | S33 - Août 2020 |        |        |        |        | S34 - Août 2020 |        |        |        |              |         |
|---|--|-------|------------------------------|---------------|-----|-----------------|--------|--------|--------|--------|-----------------|--------|--------|--------|--------------|---------|
| 2 |  |       |                              |               |     |                 | Lun 10 | Mar 11 | Mer 12 | Jeu 13 | Ven 14          | Lun 17 | Mar 18 | Mer 19 | Jeu 20       | Ven     |
| 5 |  | 1     | ▼ ◯ Tâches                   |               | 0/= | 0%              |        |        |        |        |                 | Tàches |        | l      |              |         |
|   |  | 2     | ▶ Ma nouvelle action à faire | 3             | /=  | 0%              |        |        |        |        |                 |        |        | Ma nou | welle action | à faire |
|   |  |       | O Ajouter une tâche          | uter un jalon |     |                 |        |        |        |        |                 |        |        |        |              |         |

. 4. Add the task duration (Number of days) or draw it directly on the gantt chart.

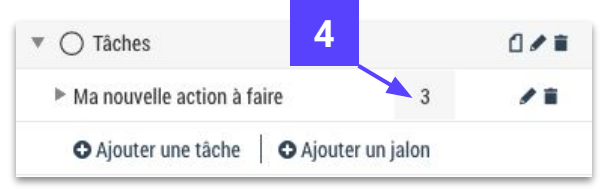

Assign task to a team member by clicking on + and select the actor to perform the task and click on ADD

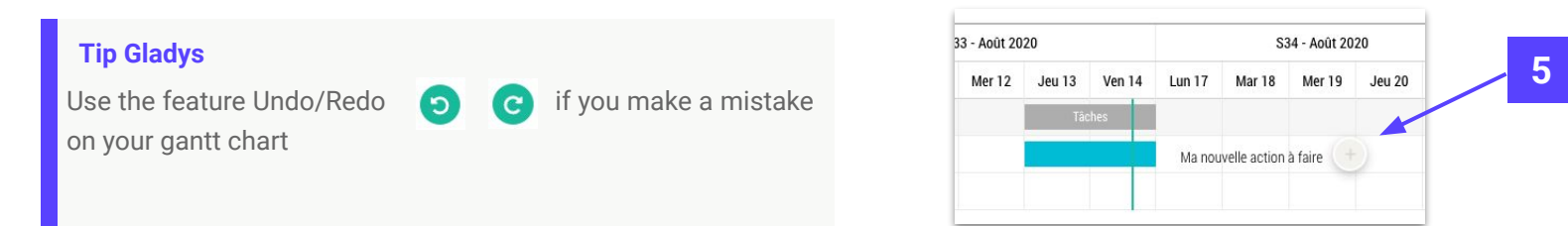

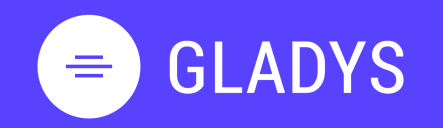

1. **USER PROFIL** Loa in My homepage My tasks

My workspaces User settings **Notification** Log out

#### WORKSPACE 2.

Create a workspace Add member to workspace Communicate with your team Manage project notifications Create task and list of tasks Modify a task **Build Gantt chart** Add new view to workspace Design my custom view Add services to custom view Delete workspace

#### CONTACT 3.

<u>Overview</u> Add new contact

#### TEAM 4.

Create a new team Add member to my team Share workspace with my team

#### Ho to manage views in my workspace?

Go to the right corner of the screen and **click** on 1.

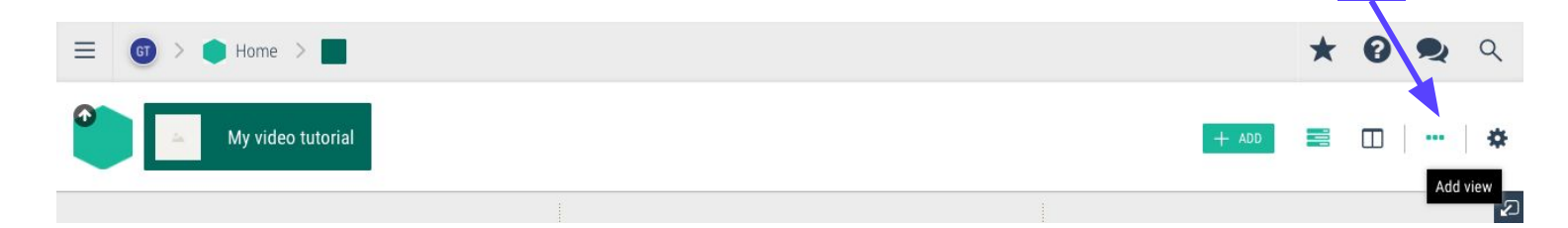

- 2. Select the view that you want to add.
- Click on Add then a new icon will be displayed aside the existing view 3.

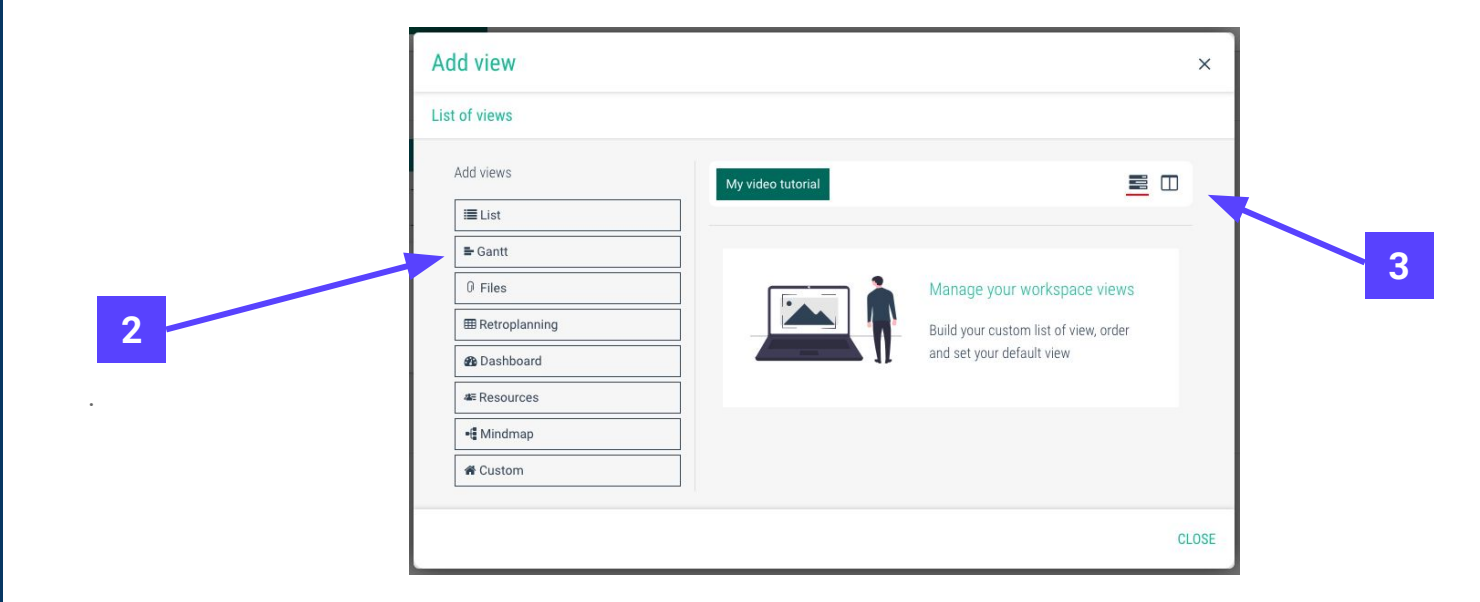

#### **Tip Gladys**

You can sort manually the views with "drag and drop".

To remove a view, you select the view and click on the icon

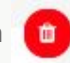

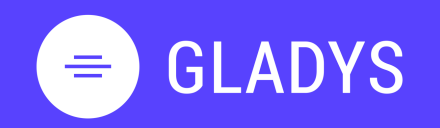

Log in My homepage My tasks My workspaces User settings Notification Log out

#### 2. WORKSPACE

Create a workspace Add member to workspace Communicate with your team Manage project notifications Create task and list of tasks Modify a task Build Gantt chart Add new view to workspace Design my custom view Add services to custom view Delete workspace

#### 3. CONTACT

Overview Add new contact

#### 4. TEAM

<u>Create a new team</u> <u>Add member to my team</u> <u>Share workspace with my team</u>

#### How to design the custom view

Go to your custom view on the workspace

- 1. Click on New Service or on the button + ADD
- 2. Choose between all categories of services then click on (+

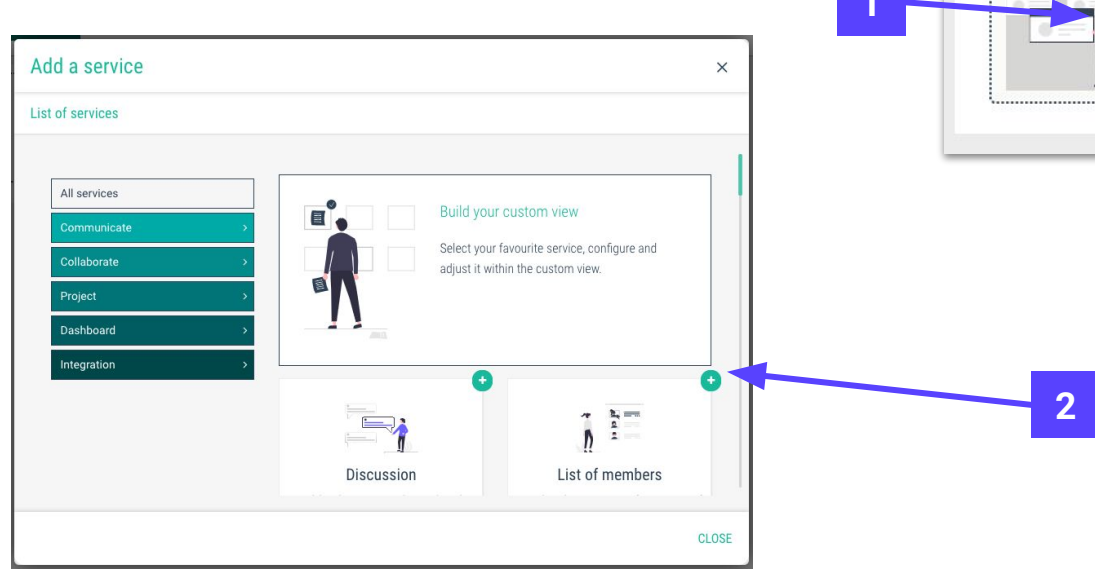

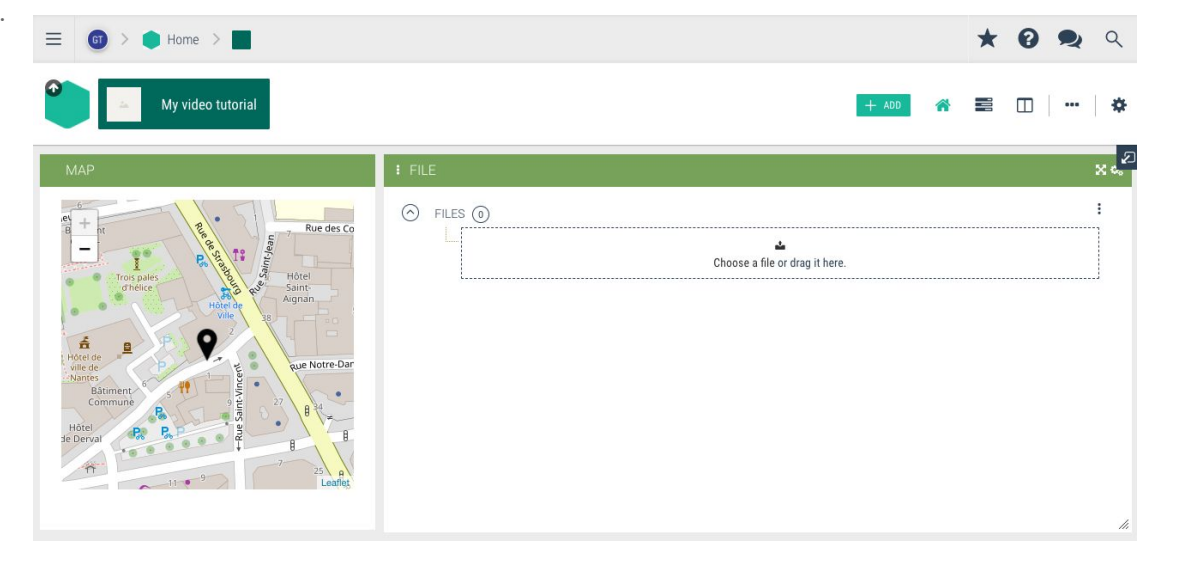

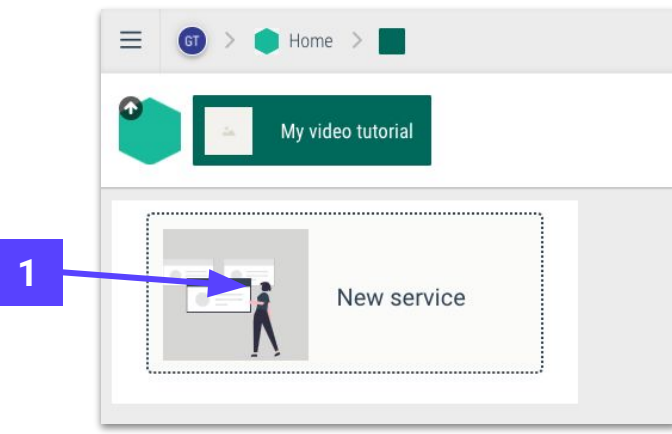

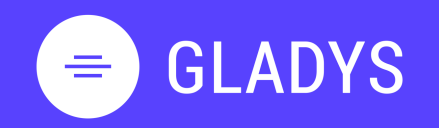

#### 1. **USER PROFIL** Log in My homepage

My tasks My workspaces User settings **Notification** Log out

#### WORKSPACE 2.

Create a workspace Add member to workspace Communicate with your team Manage project notifications Create task and list of tasks Modify a task **Build Gantt chart** Add new view to workspace Design my custom view Add services to custom view Delete workspace

#### CONTACT 3.

<u>Overview</u> Add new contact

#### TEAM 4.

Create a new team Add member to my team Share workspace with my team

#### How to configure a service?

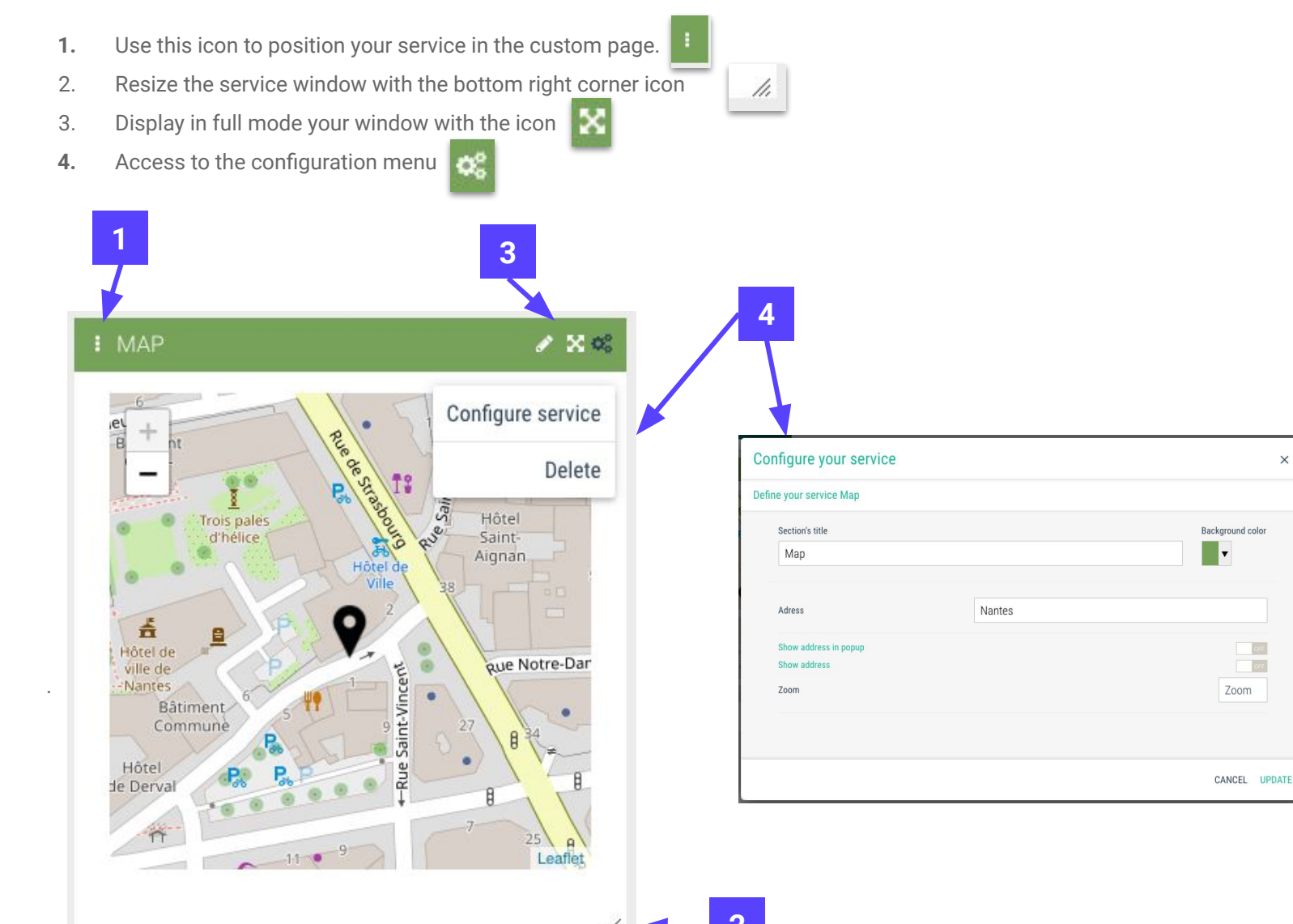

×

Off

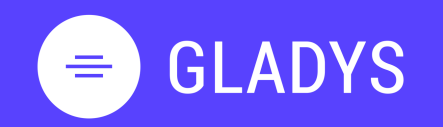

Log in My homepage My tasks My workspaces User settings Notification Log out

2. WORKSPACE

Create a workspace Add member to workspace Communicate with your team Manage project notifications Create task and list of tasks Modify a task Build Gantt chart Add new view to workspace Design my custom view Add services to custom view Delete workspace

3. CONTACT

Overview Add new contact

4. TEAM

<u>Create a new team</u> <u>Add member to my team</u> <u>Share workspace with my team</u>

#### How to delete my workspace?

1. Go to the top right of the screen and click on the icon

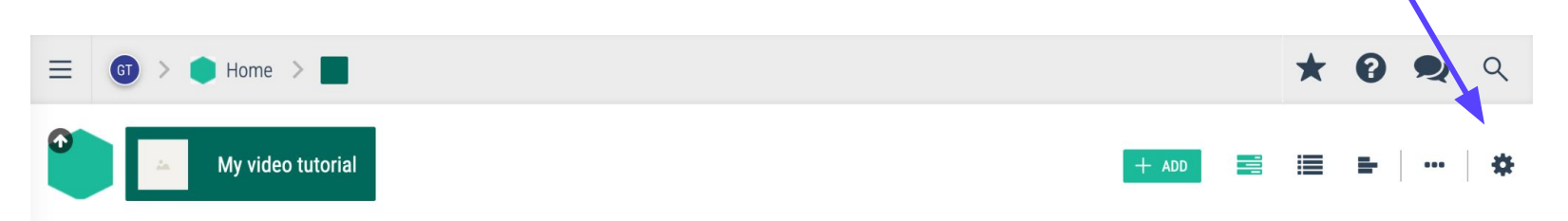

2. Click on **Delete** and validate your choice

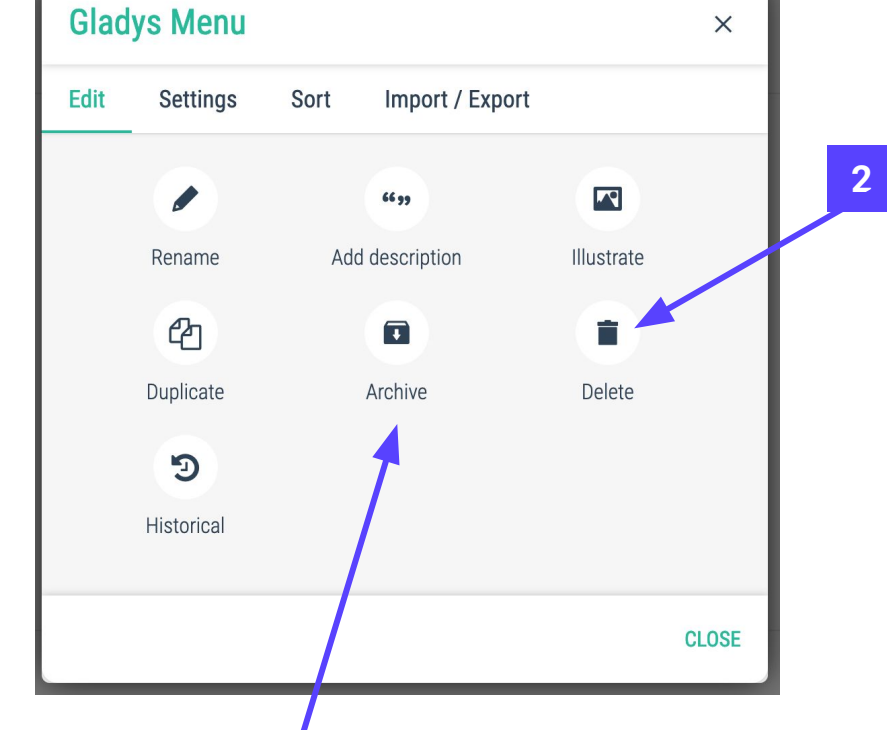

#### **Tip Gladys**

If you want to keep your workspace, you can archive it anytime.

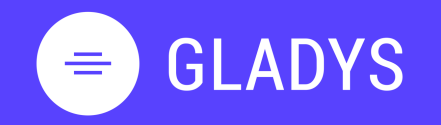

Log in My homepage My tasks My workspaces User settings Notification Log out

#### 2. WORKSPACE Create a workspace

Add member to workspace <u>Communicate with your team</u> <u>Manage project notifications</u> <u>Create task and list of tasks</u> <u>Modify a task</u> <u>Build Gantt chart</u> <u>Add new view to workspace</u> <u>Design my custom view</u> <u>Add services to custom view</u> <u>Delete workspace</u>

#### 3. CONTACT

Overview Add new contact

#### 4. TEAM

<u>Create a new team</u> <u>Add member to my team</u> <u>Share workspace with my team</u>

## Chapter 3.

# **CONTACTS**

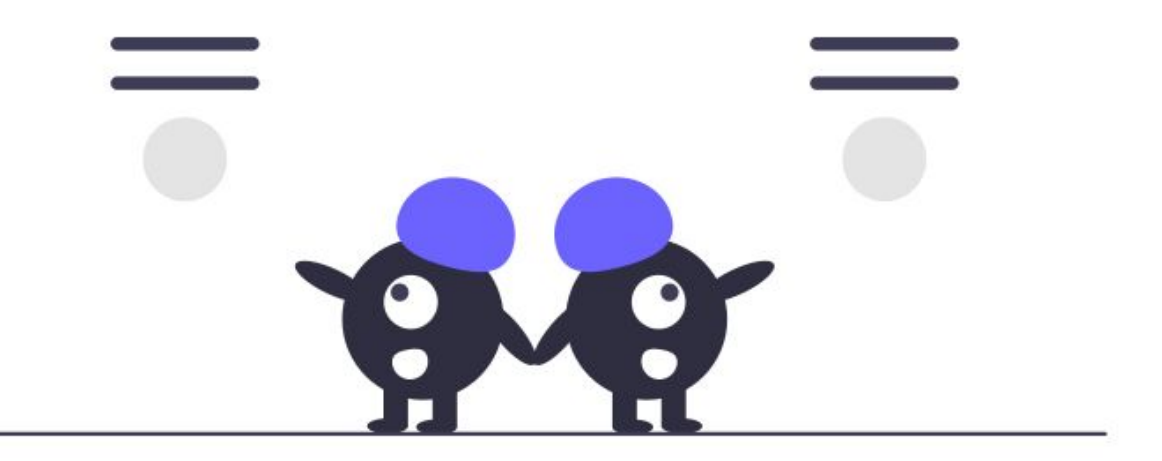

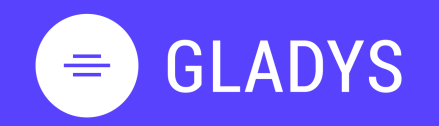

2.

Log in My homepage My tasks My workspaces User settings Notification Log out

WORKSPACECreate a workspaceAdd member to workspaceCommunicate with your teamManage project notificationsCreate task and list of tasksModify a taskBuild Gantt chartAdd new view to workspaceDesign my custom viewAdd services to custom viewDelete workspace

#### 3. CONTACT

Overview Add new contact

4. TEAM

<u>Create a new team</u> <u>Add member to my team</u> <u>Share workspace with my team</u>

#### **Contact overview**

 Go to My contacts in the main menu to see the list of contacts in your organization as well as the contact information if available.

| GT >                   | Home > 🔏                         |    |                             |             |                      |                  | *        | 0        | 2       | ٩    |
|------------------------|----------------------------------|----|-----------------------------|-------------|----------------------|------------------|----------|----------|---------|------|
| My conta               | acts                             |    |                             |             | View Pending contact | + NEW CONTACT    |          | •        |         | \$   |
| Show 20 v conta        | icts                             |    |                             |             |                      | Search:          |          |          |         | 2    |
|                        | CONTACT                          | -  | E-MAIL ADRESS               | \$          | PHONE                |                  | ADDR     | ESS      |         |      |
| = TM                   | TEAM MEMBER_1<br>Gladys Tutoriel | te | eam.member1@hellogladys.com | xx.xx.xx.xx |                      | 1 Ter avenue de  | la verte | onne, 44 | 4120 VE | RTOU |
| = TM                   | TEAM MEMBER_2<br>Gladys Tutoriel | te | eam.member2@hellogladys.com | уу.уу.уу.уу |                      | Station F, Paris |          |          |         |      |
| Display of 1 to 2 on 2 | contacts                         |    |                             |             |                      |                  |          |          |         | 1    |

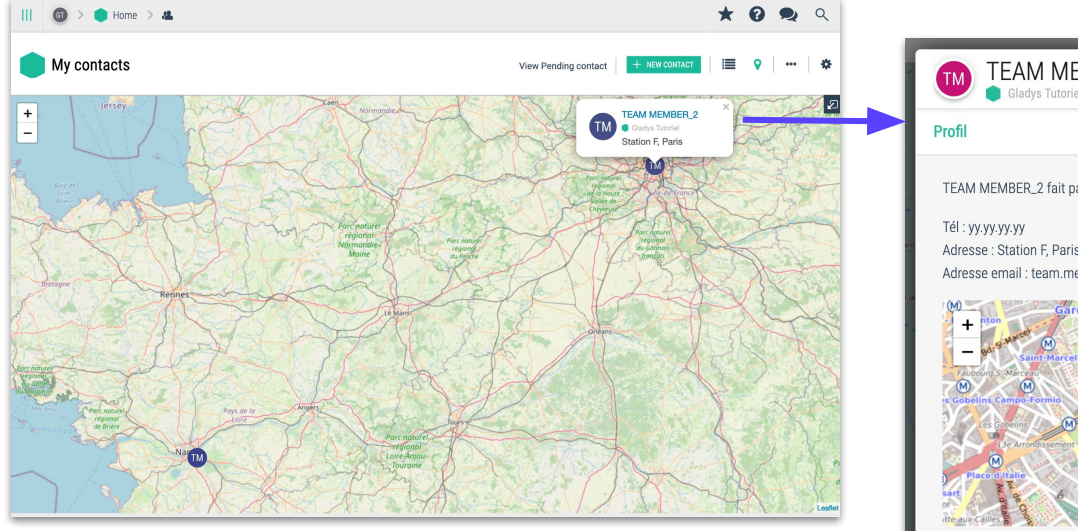

#### Tip Gladys

With the premium plan, you can locate your contact on the map view and watch the contact infos.

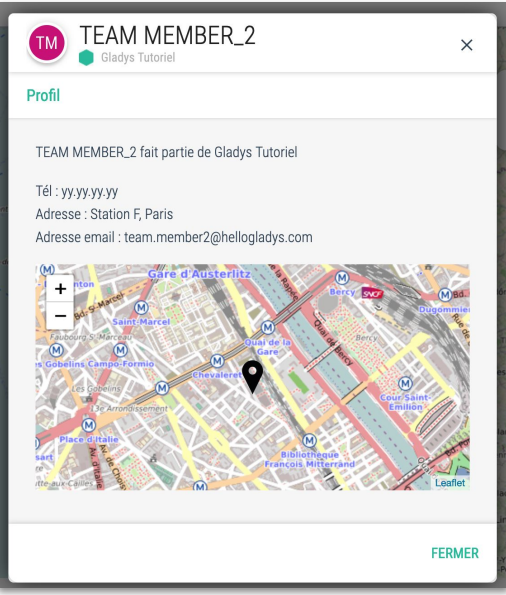

# (f) Gladys Tutorial () Gladys Academy () My workspaces () My contacts () III My ceams () III My calendar

8

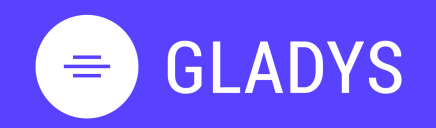

Log in My homepage My tasks My workspaces User settings Notification Log out

2. WORKSPACE

Create a workspace Add member to workspace Communicate with your team Manage project notifications Create task and list of tasks Modify a task Build Gantt chart Add new view to workspace Design my custom view Add services to custom view Delete workspace

#### 3. CONTACT

Overview Add new contact

#### 4. TEAM

<u>Create a new team</u> <u>Add member to my team</u> <u>Share workspace with my team</u>

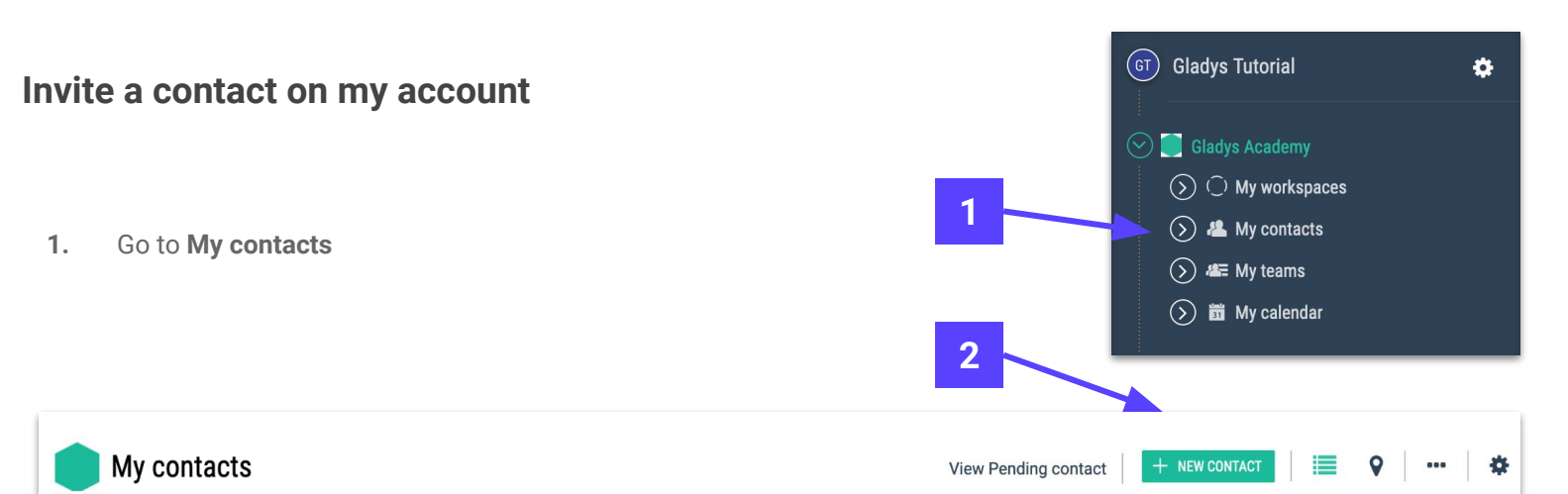

- 2. Click on + NEW CONTACT to add a new members to your account
- 3. Enter the contact information
- 4. Select the option to create the member account
- 5. Validate your choice

#### **Tip Gladys**

If you create manually the password of your contact, you must use 8 characters minimum, 1 upper case letter and 1 number.

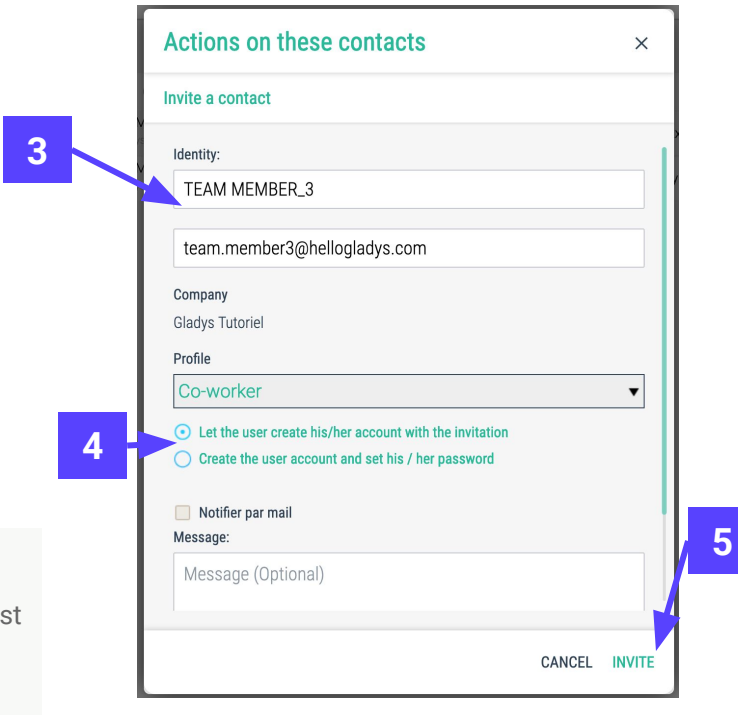

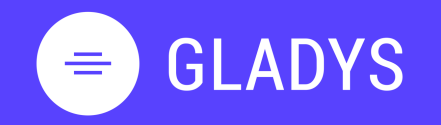

Log in My homepage My tasks My workspaces User settings Notification Log out

#### 2. WORKSPACE Create a workspace

Add member to workspace Communicate with your team Manage project notifications Create task and list of tasks Modify a task Build Gantt chart Add new view to workspace Design my custom view Add services to custom view Delete workspace

#### 3. CONTACT

Overview Add new contact

#### 4. TEAM

<u>Create a new team</u> <u>Add member to my team</u> <u>Share workspace with my team</u>

## Chapter 3.

## TEAM

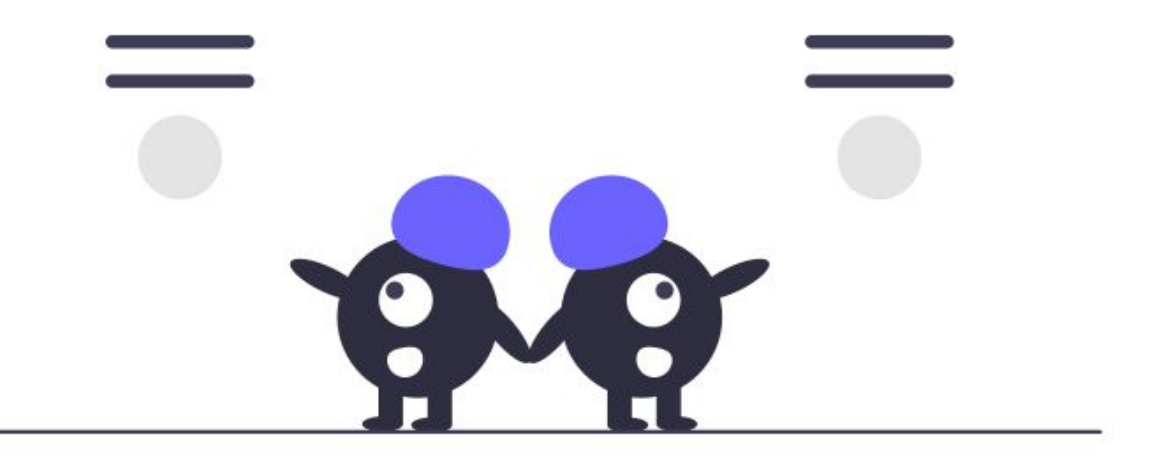

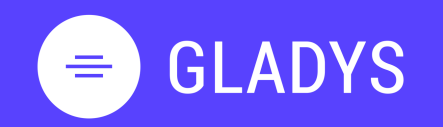

- 1. USER PROFIL Log in My homepage My tasks My workspaces User settings Notification Log out
- 2. WORKSPACE Create a workspace Add member to workspace Communicate with your team Manage project notifications Create task and list of tasks Modify a task Build Gantt chart Add new view to workspace Design my custom view Add services to custom view Delete workspace
  - CONTACT Overview Add new contact
- 4. TEAM

3.

<u>Create a new team</u> <u>Add member to my team</u> <u>Share workspace with my team</u>

#### How to create a team

1. Go to My teams and click on + NEW TEAM

| My teams                  |      |                          |         | + ADD *          |
|---------------------------|------|--------------------------|---------|------------------|
| Show 20 v teams           |      |                          |         | Searc + NEW TEAM |
|                           | TEAM | <ul> <li>NUMB</li> </ul> | MEMBERS |                  |
|                           |      | No team four             | nd      |                  |
| Showing 0 to 0 of 0 teams |      |                          |         |                  |

2. Enter the name of your team

3. Click on **CREATE** 

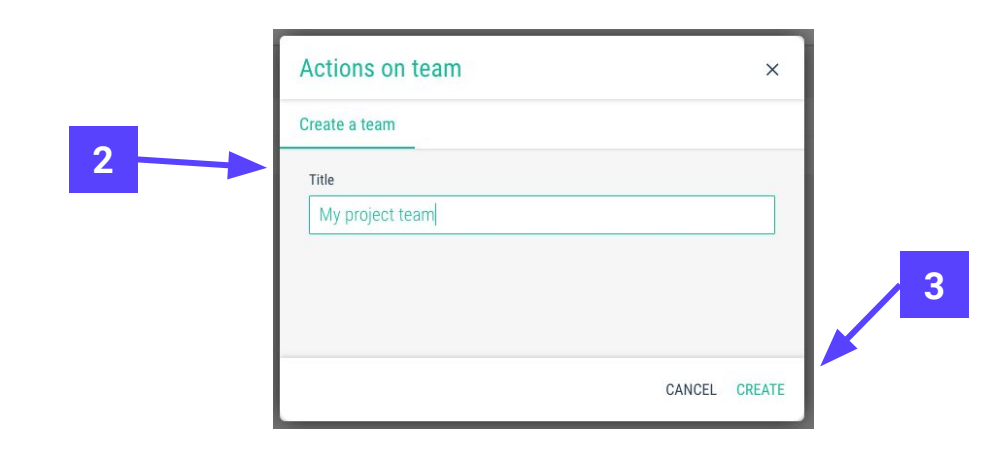

1

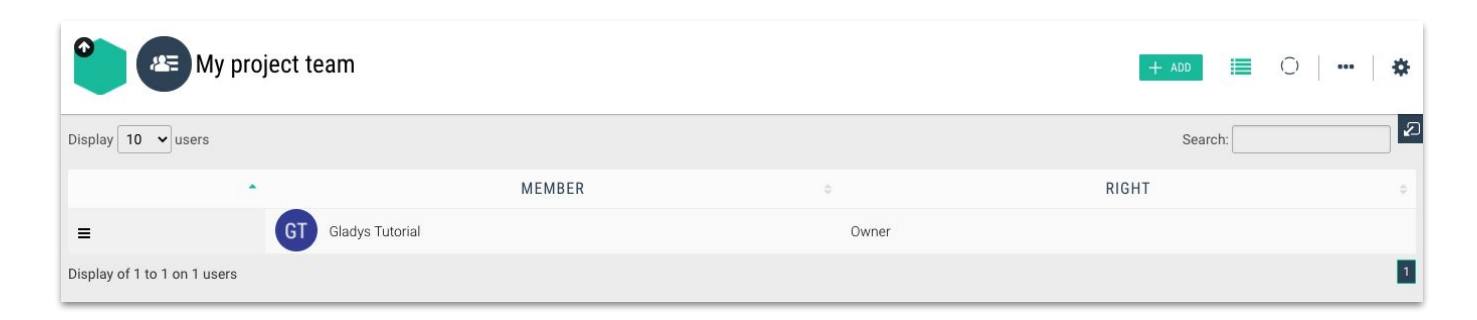

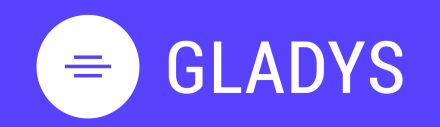

- 1. USER PROFIL Log in
  - My homepage My tasks My workspaces User settings Notification Log out
- 2. WORKSPACE
  - Create a workspace Add member to workspace Communicate with your team Manage project notifications Create task and list of tasks Modify a task Build Gantt chart Add new view to workspace Design my custom view Add services to custom view Delete workspace
- 3. CONTACT

Overview Add new contact

4. TEAM

<u>Create a new team</u> <u>Add member to my team</u> <u>Share workspace with my team</u>

#### Add member to a team

1. Got to the team view and click on + ADD MEMBER

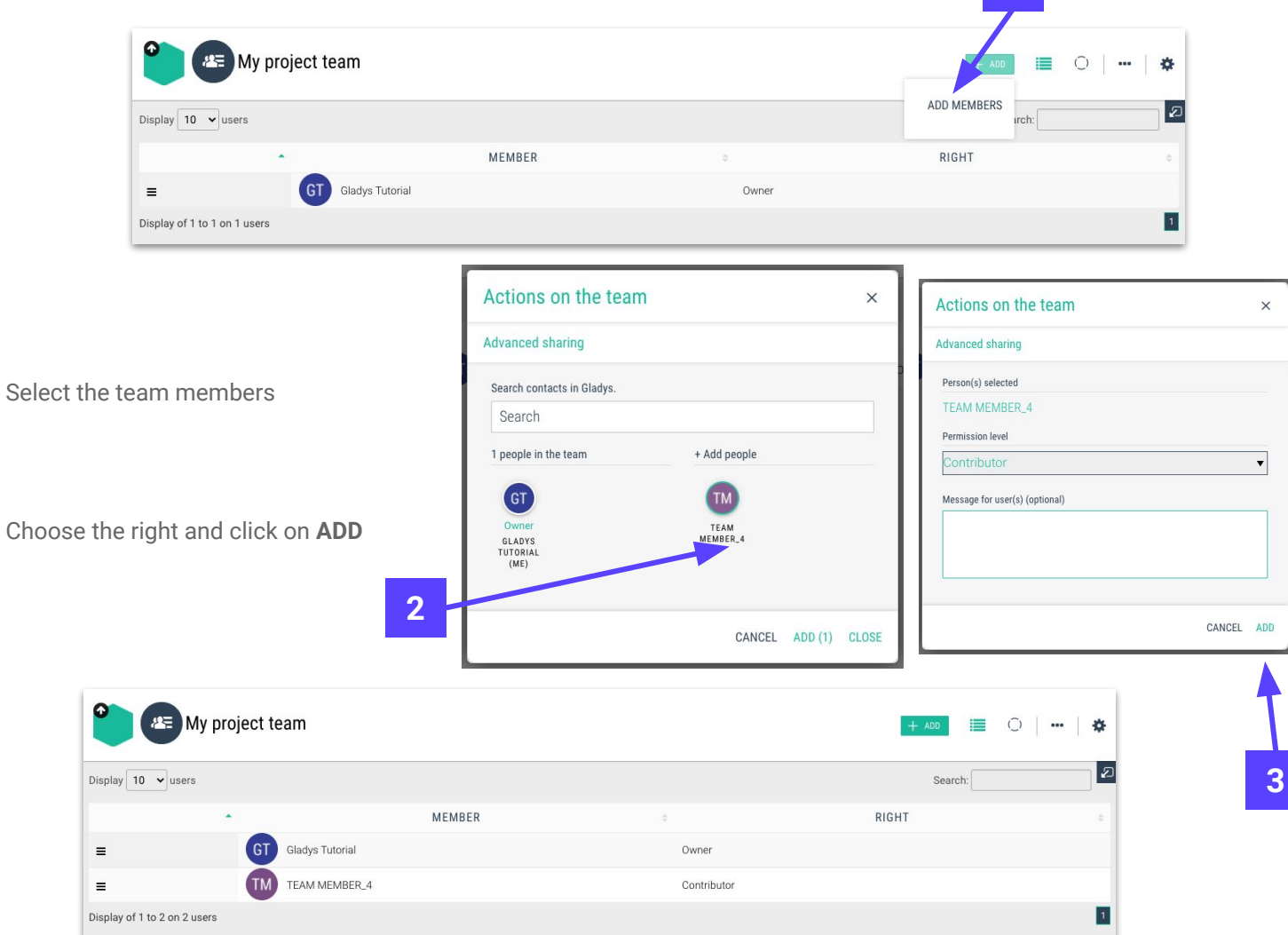

#### Tip Gladys

2.

3.

Do not hesitate to add further views such as map and resources to get the full experience.

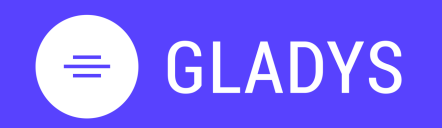

Log in My homepage My tasks My workspaces User settings Notification Log out

#### 2. WORKSPACE <u>Create a workspace</u> <u>Add member to workspace</u> <u>Communicate with your team</u> <u>Manage project notifications</u> <u>Create task and list of tasks</u>

Modify a task Build Gantt chart Add new view to workspace Design my custom view Add services to custom view Delete workspace

#### 3. CONTACT

Overview Add new contact

#### 4. TEAM

<u>Create a new team</u> <u>Add member to my team</u> <u>Share workspace with my team</u>

#### Share workspace with a team

1. Open the right panel and click on + of the **Team** section

Select your team

2.

2

3. Confirm the right of the team members and click on ADD

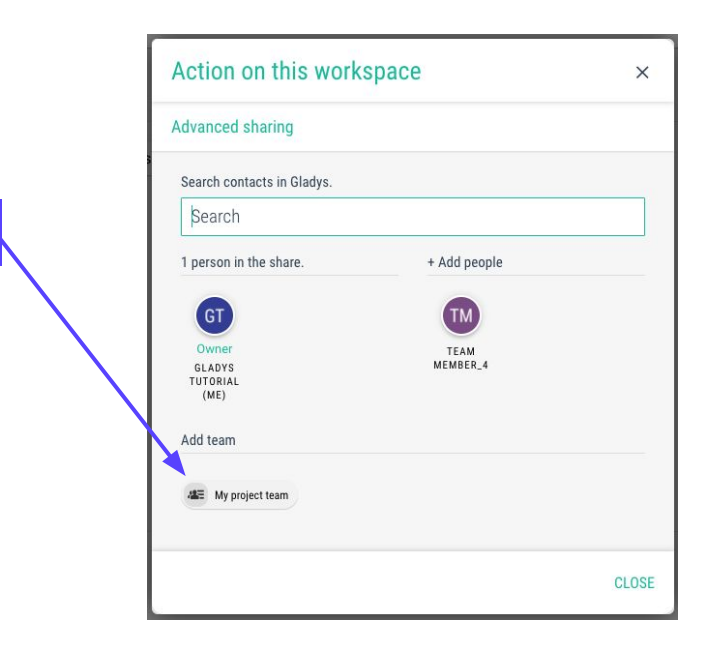

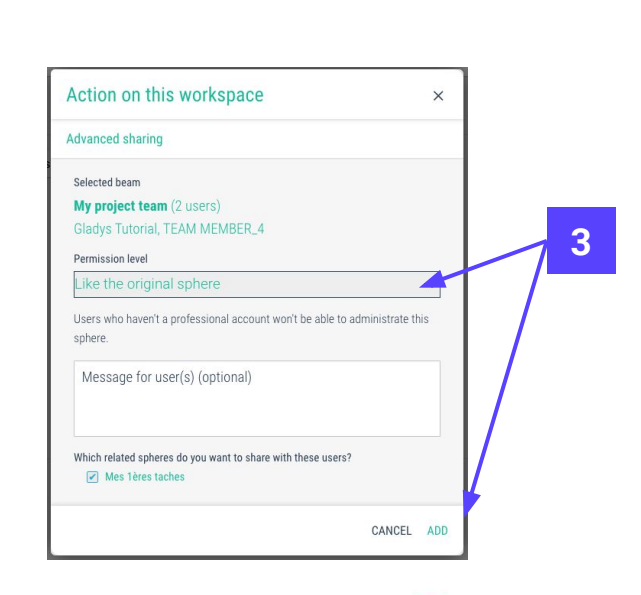

4. On the **Team** page, you can see the workspace in which your team is involved in by selecting the view

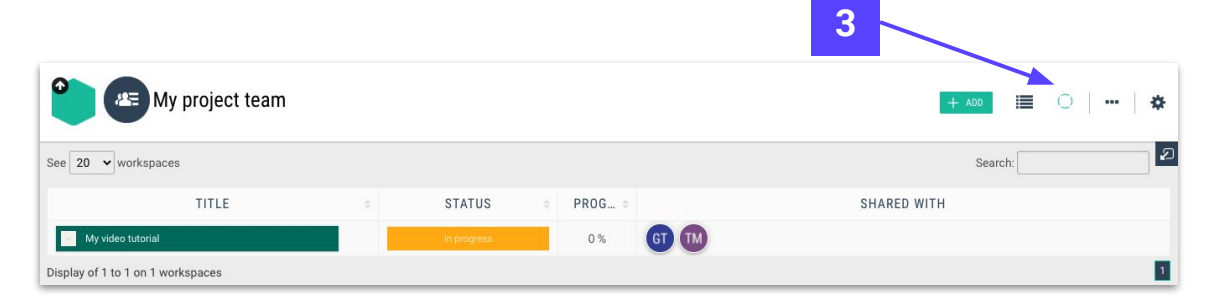

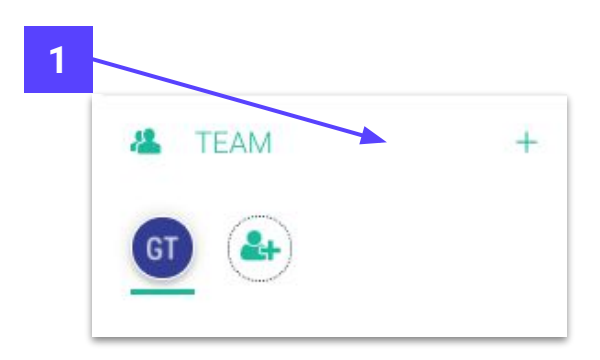

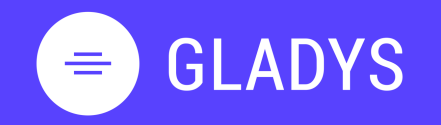

Log in My homepage My tasks My workspaces User settings Notification Log out

#### 2. WORKSPACE

Create a workspace Add member to workspace Communicate with your team Manage project notifications Create task and list of tasks Modify a task Build Gantt chart Add new view to workspace Design my custom view Add services to custom view Delete workspace

#### 3. CONTACT

Overview Add new contact

#### 4. TEAM

<u>Create a new team</u> <u>Add member to my team</u> <u>Share workspace with my team</u>

### **THANK YOU !**

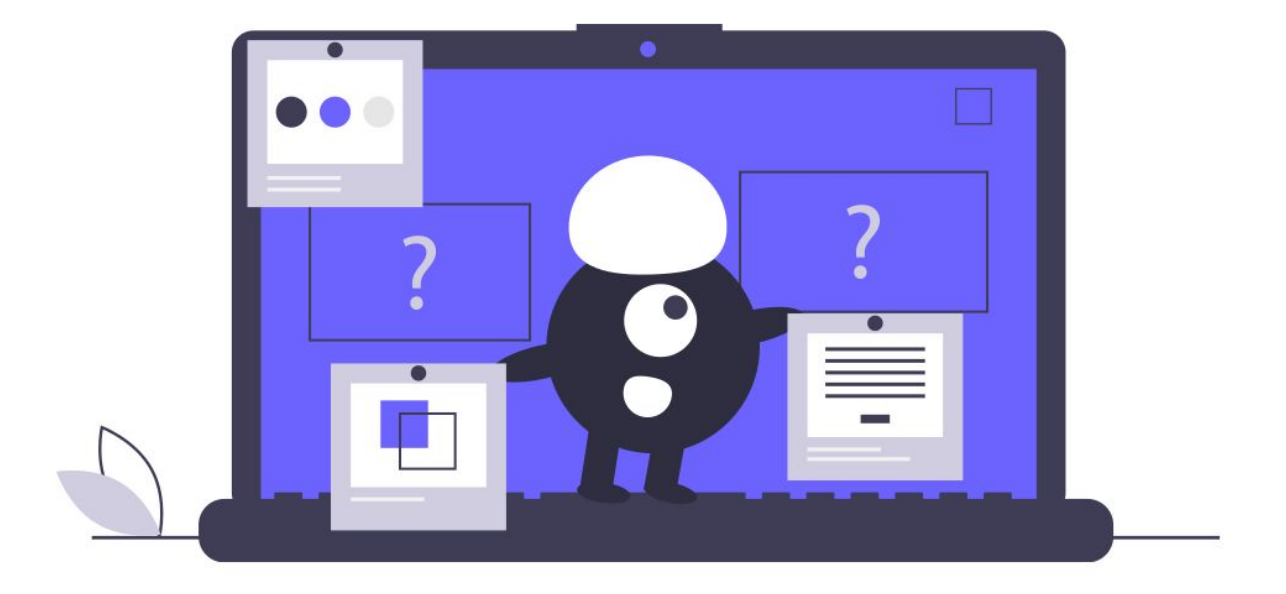